# **NSFOCUS WAF V6.0 Configuration Guide**

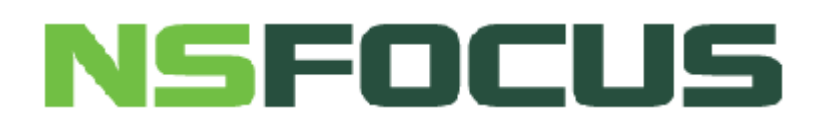

Version: V6.0R07F03 (2020-6-10)

© 2020 NSFOCUS

■ Copyright © 2018 NSFOCUS Technologies, Inc. All rights reserved.

Unless otherwise stated, **NSFOCUS Technologies**, **Inc.** holds the copyright for the content of this document, including but not limited to the layout, figures, photos, methods, and procedures, which are protected under the intellectual property and copyright laws. No part of this publication may be reproduced or quoted, in any form or by any means, without prior written permission of **NSFOCUS Technologies**, **Inc.** 

# Contents

| Preface                                                        | 1  |
|----------------------------------------------------------------|----|
| Scope                                                          | 1  |
| Audience                                                       | 1  |
| Organization                                                   | 1  |
| Conventions                                                    | 2  |
| Customer Support                                               | 2  |
| 1 Configuring Websites                                         | 3  |
| 1.1 Quick Mode                                                 |    |
| 1.2 Guide Mode                                                 | 7  |
| 1.2.1 Configuring an HTTP Website                              | 7  |
| 1.2.2 Configuring an HTTPS Website                             |    |
| 1.3 Creating a Virtual Website                                 |    |
| 2 Configuring Policies                                         |    |
| 2.1 Configuration Example of Auto-Learning Policies            |    |
| 2.2 Configuration Examples of Web Security Protection Policies | 21 |
| 2.2.1 Whitelist Policy                                         | 21 |
| 2.2.2 CSRF Protection Policy                                   |    |
| 2.2.3 Leech Protection Policy                                  |    |
| 2.2.4 Cookie Security Protection Policy                        |    |
| 2.2.5 Brute Force Protection Policy                            |    |
| 2.2.6 XML Attack Protection Policy                             |    |
| 2.2.7 Smart Engine Inspection Policy                           |    |
| 2.2.8 IP Reputation Policy                                     |    |
| 2.3 Configuration Example of Smart Patches                     |    |
| 3 Connecting to Other NSFOCUS Devices                          | 61 |
| 3.1 Connecting to NSFOCUS ESPC                                 | 61 |
| 3.2 Connecting to NSFOCUS ADS                                  |    |
| A Exporting the HTTPS Certificate                              | 70 |
| B Default Parameters                                           | 72 |
| B.1 Default Settings of the Management Interface               | 72 |
| B.2 Default Accounts                                           | 72 |
| B.3 Communication Parameters of the Console Port               |    |

# Figures

| Figure 1-1 Quick mode — typical deployment topology                                    | 3    |
|----------------------------------------------------------------------------------------|------|
| Figure 1-2 Quick mode — Website Group Mgmt page                                        | 4    |
| Figure 1-3 Quick mode — creating a website group                                       | 4    |
| Figure 1-4 Quick mode — entering the website group name                                | 5    |
| Figure 1-5 Quick mode — viewing web security protection policies                       | 6    |
| Figure 1-6 Quick mode — Website Group Mgmt tab page of group1                          | 6    |
| Figure 1-7 Quick mode — adding a website                                               | 7    |
| Figure 1-8 Configuring an HTTP website — creating a website group                      | 8    |
| Figure 1-9 Configuring an HTTP website — entering the website group name               | 8    |
| Figure 1-10 Configuring an HTTP website — Website List dialog box                      | 9    |
| Figure 1-11 Configuring an HTTP website — adding an HTTP website                       | . 10 |
| Figure 1-12 Configuring an HTTP website — selecting protection items                   | . 11 |
| Figure 1-13 Configuring an HTTP website — web security protection policy configuration | . 11 |
| Figure 1-14 Configuring an HTTPS website — creating a website group                    | . 12 |
| Figure 1-15 Configuring an HTTPS website — entering the website group name             | . 13 |
| Figure 1-16 Configuring an HTTPS website — Website List dialog box                     | . 13 |
| Figure 1-17 Configuring an HTTPS website — creating an HTTPS website                   | . 14 |
| Figure 1-18 Configuring an HTTPS website — selecting protection items                  | . 15 |
| Figure 1-19 Creating a virtual website                                                 | . 16 |
| Figure 1-20 Virtual Website page                                                       | . 16 |
| Figure 1-21 Policy Configuration page                                                  | . 17 |
| Figure 2-1 Typical deployment topology                                                 | . 18 |
| Figure 2-2 Website Group Mgmt page of group1                                           | . 19 |
| Figure 2-3 Auto-Learning Policies page                                                 | . 19 |
| Figure 2-4 Creating an auto-learning policy                                            | . 20 |
| Figure 2-5 Auto-learning results                                                       | . 20 |
| Figure 2-6 Creating a whitelist policy                                                 | . 22 |

#### NSFOCUS WAF V6.0 Configuration Guide

| Figure 2-7 Referencing a whitelist policy                                   | 23 |
|-----------------------------------------------------------------------------|----|
| Figure 2-8 Typical network topology                                         | 24 |
| Figure 2-9 Creating a CSRF protection policy — URI to submit                |    |
| Figure 2-10 Viewing the HTTP request method on the form page                | 25 |
| Figure 2-11 Checking packet capture data for the HTTP request method        |    |
| Figure 2-12 Checking the target URI on the form page                        |    |
| Figure 2-13 Checking packet capture data for the target URI                 |    |
| Figure 2-14 Creating a CSRF protection policy — URI containing the form     | 27 |
| Figure 2-15 Checking packet capture data for the HTTP request method        |    |
| Figure 2-16 Attribute tab linked to the form page                           |    |
| Figure 2-17 Checking the URL of the HTTP request                            |    |
| Figure 2-18 Referencing a CSRF policy                                       | 30 |
| Figure 2-19 Web security logs for CSRF protection                           |    |
| Figure 2-20 Creating a leech protection policy                              |    |
| Figure 2-21 Referencing a leech protection policy                           |    |
| Figure 2-22 Leech alert logs                                                |    |
| Figure 2-23 Creating a cookie security protection policy                    |    |
| Figure 2-24 Referencing a cookie security protection policy                 |    |
| Figure 2-25 Failure to obtain the cookie value                              |    |
| Figure 2-26 Cookie security protection result in packet capture data        |    |
| Figure 2-27 Creating a brute force protection policy (form authentication)  |    |
| Figure 2-28 Referer                                                         | 40 |
| Figure 2-29 Creating a brute force protection policy (Ajax authentication)  | 41 |
| Figure 2-30 Example of embedded code (Ajax authentication)                  |    |
| Figure 2-31 Creating a brute force protection policy (Jsonp authentication) | 43 |
| Figure 2-32 Example of embedded code (Jsonp authentication)                 |    |
| Figure 2-33 Referencing a brute force protection policy                     | 45 |
| Figure 2-34 Brute force alert logs                                          | 46 |
| Figure 2-35 Creating an XML attack protection policy                        | 47 |
| Figure 2-36 Referencing this XML attack protection policy                   |    |
| Figure 2-37 XML attack alert logs                                           | 49 |
| Figure 2-38 Creating a smart engine inspection policy                       | 50 |
| Figure 2-39 Referencing this smart engine inspection policy                 | 51 |

#### NSFOCUS WAF V6.0 Configuration Guide

| Figure 2-40 Smart engine inspection logs                                       |    |
|--------------------------------------------------------------------------------|----|
| Figure 2-41 Creating an IP reputation policy                                   | 53 |
| Figure 2-42 Referencing an IP reputation policy                                | 54 |
| Figure 2-43 IP reputation logs                                                 | 55 |
| Figure 2-44 Smart patch deployment topology                                    | 55 |
| Figure 2-45 Configuring the scanning service                                   | 56 |
| Figure 2-46 Configuring the DNS client                                         |    |
| Figure 2-47 Configuring communication interfaces for scan                      |    |
| Figure 2-48 Configuring access control policies on the network layer           |    |
| Figure 2-49 Viewing scanning files                                             |    |
| Figure 2-50 Viewing scanning results                                           |    |
| Figure 2-51 Configuring smart patches                                          |    |
| Figure 3-1 Topology for the connection between WAF and ESPC                    |    |
| Figure 3-2 Connecting to ESPC                                                  |    |
| Figure 3-3 Configuration success message                                       |    |
| Figure 3-4 Topology for the connection between WAF and ADS                     |    |
| Figure 3-5 Enabling ADS collaboration on the ADS device                        |    |
| Figure 3-6 Collaboration Configuration page after ADS collaboration is enabled |    |
| Figure 3-7 Viewing the list of IP addresses from which traffic is diverted     |    |
| Figure 3-8 Adding WAF                                                          |    |
| Figure 3-9 Enabling ADS collaboration on WAF                                   | 67 |
| Figure 3-10 Editing ADS coordination settings                                  |    |
| Figure 3-11 Verifying the configuration result                                 |    |

# Preface

## Scope

This document describes typical configuration examples of NSFOCUS Web Application Firewall (WAF) V6.0 on the web-based manager.

The product information involved in this document may slightly differ from your product to be installed, because of version upgrades or other reasons.

# Audience

This document is intended for the following users:

- Users who want to know how to configure typical policies on WAF
- System administrator
- Network administrator

This document assumes that you have knowledge of the following areas:

- Network security
- Linux and Windows operating systems
- TCP/IP protocols

# Organization

| Chapter                               | Description                                                  |
|---------------------------------------|--------------------------------------------------------------|
| 1 Configuring Websites                | Describes how to configure a website on WAF.                 |
| 2 Configuring Policies                | Describes how to configure typical policies on WAF.          |
| 3 Connecting to Other NSFOCUS Devices | Describes how to configure WAF-ESPC and WAF-ADS connections. |
| A Exporting the HTTPS Certificate     | Describes how to export the HTTPS certificate.               |
| B Default Parameters                  | Describes default parameters of WAF.                         |

## Conventions

| Convention     | Description                                                                                                    |
|----------------|----------------------------------------------------------------------------------------------------|
| Bold font      | Keywords, names of screen elements like buttons, drop-down lists or fields, and user-entered text appear in bold font. |
| Italic font    | Document titles, new or emphasized terms, and arguments for which you supply values are in italic font.                |
| Note           | Reminds users to take note.                                                                                            |
| Tip            | Indicates a tip to make your operations easier.                                                                        |
| Caution        | Indicates a situation in which you might perform an action that could result in equipment damage or loss of data.      |
| <b>Warning</b> | Indicates a situation in which you might perform an action that could result in bodily injury.                         |
| A > B          | Indicates selection of menu options.                                                                                   |

# **Customer Support**

Email: <a href="mailto:support@nsfocusglobal.com">support@nsfocusglobal.com</a>

Portal: https://nsfocus.desk.com/

Contacts:

- USA: +1-844-673-6287 or +1-844-NSFOCUS
- UK: +44 808 164 0673 or +44 808 164 0NSF
- Australia: +61 2 8599 0673 or +61 2 8599 0NSF
- Netherlands: +31 85 208 2673 or +31 85 208 2NSF
- Brazil: +55 13 4042 1673 or +55 13 4042 1NSF
- Japan: +81 3-4510-8673 or +81 3-4510-8NSF
- Singapore: +65 3158 3757
- Hong Kong +852 5803 2673 or +852 5803 2NSF
- Middle East: +973 1619 7607

# **L** Configuring Websites

WAF applies policies to websites in terms of website groups. Website groups can be configured in quick mode or guide mode.

Quick mode

When you configure website groups in quick mode, a set of security solutions is generated automatically to cover system-defined policies. After the website group is created, you need to add servers to the website group, so that the servers can be protected by the set of solutions.

• Guide mode

When you configure a website group in guide mode, the system asks you to configure basic information about websites to be protected and related servers, and automatically generates a set of security solutions. The set of solutions take effect and protect the websites immediately when the website group configuration is completed.

# 1.1 Quick Mode

#### Scenario

A set of security solutions is created to protect specified servers in the network environment shown in Figure 1-1.

Figure 1-1 Quick mode — typical deployment topology

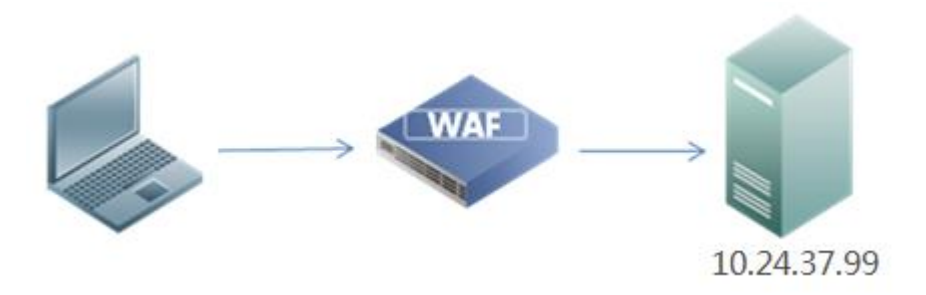

#### **Configuration Roadmap**

1. Create a website group in quick mode.

2. Add websites to the website group.

#### **Configuration Procedure**

To configure a website in quick mode, perform the following steps:

- Step 1 Create a website group.
  - a. Choose Security Management > Website Protection.

Figure 1-2 Quick mode — Website Group Mgmt page

| <b>WAF</b> System Monitoring | Security N | lanag   | ement   | Logs & Reports          |                                                |      |                          |                     |                                       |                |             | Upgrade 🖻 | 🕅 About   🗈 Logout |
|------------------------------|------------|---------|---------|-------------------------|------------------------------------------------|------|--------------------------|---------------------|---------------------------------------|----------------|-------------|-----------|--------------------|
| Network-Layer Protection     | Website Pr | otectio | n       | Auto-Learning Policies  | Auto-Learning Results Rule Database Management |      |                          | abase Management Po | Policy Management Template Management |                |             | more 💌    | 🕜 Online Help      |
| Website Group                | + =        | We      | bsite ( | Group Mgmt              |                                                |      |                          |                     |                                       |                |             |           | A                  |
| ■ ∰ Root                     |            |         |         |                         |                                                |      |                          |                     |                                       |                |             | Bulk      | Operation -        |
| H 🔄 deladit                  |            |         |         | Website<br>Group Name   |                                                |      |                          |                     |                                       |                |             | Operation | 1                  |
|                              |            | Ξ       |         | default                 |                                                |      |                          |                     |                                       |                |             |           |                    |
|                              |            |         |         | Website Name            | osite Name Status Type IP Address Port         |      |                          |                     |                                       | Web:<br>Visit: | site<br>s   | Operation |                    |
|                              |            |         |         | default_v4              | 0                                              | HTTP | 10.67.1.210-10.67.       | 1.210               | 80                                    |                | •           |           | • ×                |
|                              |            |         |         | default_v6              | 0                                              | HTTP | C1-<br>FFFF:FFFF:FFFF:FF | FF:FFFF:FFFF:FFFF   | 80                                    |                | •           |           | • •                |
|                              |            |         |         | Virtual Website<br>Name | Status                                         | Doma | ain Name                 | Include URI-Path    | Exclude URI-Path                      |                | Area Visits |           | Operation          |
|                              |            |         |         | default                 | 0                                              | •    |                          | <i>]*</i>           |                                       |                |             |           |                    |

b. In the Website Group pane, click + in the upper-right corner.
 The Create Website Group dialog box appears, as shown Figure 1-3.

Figure 1-3 Quick mode — creating a website group

| Create Website Group                               |             |   | × |
|----------------------------------------------------|-------------|---|---|
|                                                    |             |   |   |
|                                                    |             |   |   |
| Welcome to the website group configuration wizard. | Quick Mode  | 0 |   |
|                                                    | OGuide Mode | 0 |   |
|                                                    |             |   |   |
|                                                    |             |   |   |
|                                                    |             |   |   |
|                                                    |             |   |   |
| Next Cancel                                        |             |   |   |

c. Click **Quick Mode** and then click **Next**.

Figure 1-4 Quick mode — entering the website group name

| Create Website Group · Quick Mode | × |
|-----------------------------------|---|
| Website Group Name group1         | × |
| Previous Complete Cancel          |   |

d. In the dialog box, type the website group name, for example, **group1**, and then click **Complete**.

The **group1** website group is created and displayed in the **Website Group** navigation tree.

e. Click **group1** in the navigation tree and view its web security protection policies on the **Web Security Protection** page.

The system's default protection policies have been loaded, as shown in Figure 1-5.

|          |     |          | -      |           | -   |          |            |          |
|----------|-----|----------|--------|-----------|-----|----------|------------|----------|
|          | 1 5 | O:-1     |        |           |     |          |            |          |
| HIGHTPP. | 1-7 | i nnek n | 100e — | - viewing | wen | Security | nrotection | noncies  |
| I Iguic  | 1-5 | Outor II | louc   | VIC WI112 |     | Socurity | DIORCHOIL  | DOILCIUS |
| <u></u>  | -   | · · · ·  |        | · · · · 6 |     |          |            |          |

| Website Group Momt Low-and-Slow Attack Protection HTTP Flood Protect | ion Secure Data Transfer M | Web Security Protection Exception Control Session Trace Risk Level Control Web Decoding False Positive Analysis False Positive Analysis Result |
|----------------------------------------------------------------------|----------------------------|----------------------------------------------------------------------------------------------------|
|                                                                      |                            |                                                                                                    |
| Policy Template                                                      |                            |                                                                                                    |
| Fast Config                                                          | Select Website Template    | Use templates to configure the following policies.                                                                                             |
| Protocol Validation                                                  |                            |                                                                                                    |
| HTTP Validation                                                      | default_medium             | •                                                                                                    |
| Basic Protection                                                     |                            |                                                                                                    |
| HTTP Access Control                                                  | default_medium             | -                                                                                                    |
| Web Server/Plug-in Protection                                        | default_medium             | •                                                                                                    |
| Crawler Protection                                                   | Select a policy.           |                                                                                                    |
| Common Web Protection                                                | default_medium             | •                                                                                                    |
| Illegal Upload Restriction                                           | default_medium             | -                                                                                                    |
| Illegal Download Restriction                                         | default_medium             | •                                                                                                    |
| Information Disclosure Protection                                    | default_medium             | •                                                                                                    |
| Advanced Protection                                                  |                            |                                                                                                    |
| Leech Protection                                                     | default_medium             |                                                                                                    |
| CSRF Protection                                                      | Select a policy.           | •                                                                                                    |
| Scanning Protection                                                  | default_medium             | •                                                                                                    |
| Cookie Security                                                      | default_medium             | • 0                                                                                                    |
| Content Filtering                                                    | Select a policy.           |                                                                                                    |
| Sensitive Information Filtering                                      | Select a policy.           | •                                                                                                    |
| Brute Force Protection                                               | Select a policy.           |                                                                                                    |
| XML Attack Protection                                                | Select a policy.           |                                                                                                    |
| Smart Engine Inspection                                              | Select a policy.           | -                                                                                                    |
| IP Reputation                                                        | Select a policy.           | •                                                                                                    |
| Precise Protection                                                   |                            |                                                                                                    |
| Whitelist                                                            | Select a policy.           | -                                                                                                    |
| Smart Patch                                                          | Smart Patch Configuration  |                                                                                                    |
| Others                                                               |                            |                                                                                                    |
| Custom Policy                                                        | Select a policy.           | ×                                                                                                    |
|                                                                      | OK Export as Website       | e Template                                                                                                    |
|                                                                      |                            | · · ·                                                                                                    |

#### Step 2 Add a website.

a. Click the **Website Group Mgmt** tab.

Figure 1-6 Quick mode — Website Group Mgmt tab page of group1

| Website Group NgmtLow-and-Slow Attack Protection HTTP Flood Protection Secure Data Transfer Web Security Protection Exception Control Session Trace Risk Level Control Web Decoding False Positive Analysis False Positive Analysis Result<br>Policy Control |                      |                                |             |                                                                      |                          |                                                                    |            |                                                        |                                                       |                          |      |           |           |             |
|----------------------------------------------------------------------------------------------------|----------------------|--------------------------------|-------------|----------------------------------------------------------------------|--------------------------|--------------------------------------------------------------------|------------|--------------------------------------------------------|-------------------------------------------------------|--------------------------|------|-----------|-----------|-------------|
| Accept Disabled Enable                                                                                                    |                      |                                |             |                                                                      |                          |                                                                    |            |                                                        |                                                       |                          |      |           |           |             |
| Website Group Basic Information A                                                                                                    |                      |                                |             |                                                                      |                          |                                                                    |            |                                                        |                                                       |                          |      |           |           |             |
| Website Group Name         Operating System         Database         Web Server         Language         Operation                                                                                                    |                      |                                |             |                                                                      |                          |                                                                    |            |                                                        |                                                       |                          |      |           |           |             |
| group1                                                                                                    |                      | LinuxUnix<br>Windows<br>Others |             | SGL Server<br>Access<br>Mysql<br>Postgres<br>Oracle<br>DB2<br>Others |                          | IIS<br>Apache<br>Torncat<br>Nginx<br>Weblogic<br>Lightpd<br>Others |            | PHP<br>ASP<br>.Net<br>Java<br>Python<br>Perl<br>Others | PHP<br>ASP<br>Net<br>Java<br>Python<br>Peti<br>Others |                          |      | i -       |           |             |
| Website                                                                                                    |                      |                                |             |                                                                      |                          |                                                                    |            |                                                        |                                                       |                          |      |           |           |             |
|                                                                                                    |                      |                                |             |                                                                      |                          |                                                                    |            |                                                        |                                                       |                          |      |           |           | Add Website |
| Website Name                                                                                                    | Тур                  | e                              | IP Address  |                                                                      | Port Certificate Web Acc |                                                                    |            | Web Access                                             | Logs Website V                                        | Website Visits Status Op |      |           | Operation |             |
|                                                                                                    | No protected website |                                |             |                                                                      |                          |                                                                    |            |                                                        |                                                       |                          |      |           |           |             |
| Virtual Website Add Virtual Website                                                                                                    |                      |                                |             |                                                                      |                          |                                                                    |            |                                                        |                                                       |                          |      |           |           |             |
| Virtual Website Name                                                                                                    | Domain Name          |                                | Include URI | -Path                                                                |                          | Exclud                                                             | e URI-Path |                                                        | Area Visits                                           | Sta                      | atus | Operation |           |             |
|                                                                                                    |                      |                                |             |                                                                      | i No vi                  | tual websit                                                        | le.        |                                                        |                                                       |                          |      |           |           |             |

b. Click Add Website to add a website (that is, object protected by policies) to this group.

Figure 1-7 Quick mode — adding a website

| Add Website                      | ×                                                               |
|----------------------------------|-----------------------------------------------------------------|
| Server Name                      | *                                                               |
| Server Type                      | ● HTTP ■ HTTPS                                                  |
| Server IP Address                | - × (+) Ø                                                       |
| Server Port                      | *                                                               |
| Enable Web Access Log            | ○ Yes ● No                                                      |
| Enable Website Access Statistics | ⊙ Yes ® No                                                      |
| HTTP decode failure alert        | ● Yes ◎ No                                                      |
| Action upon HTTP Decode Failure  | ● Block for all <sup>©</sup> Pass for all <sup>©</sup> Custom @ |
| Enable Gzip                      | ○ Yes ● No                                                      |
|                                  |                                                                 |
|                                  |                                                                 |
|                                  |                                                                 |
|                                  | Complete Add More                                               |

c. In the dialog box, set parameters and click **Complete** to complete the configuration. Then WAF can protect the new website with default policies.

----End

# 1.2 Guide Mode

You can configure HTTP websites and HTTPS websites in guide mode.

# 1.2.1 Configuring an HTTP Website

#### Scenario

A set of security solutions is created for a specified HTTP server in the network environment shown in Figure 1-1.

#### **Configuration Roadmap**

- 1. Create a website group in guide mode.
- 2. Configure an HTTP website.
- 3. Generate default policies in guide mode.

#### **Configuration Procedure**

To configure an HTTP website in guide mode, perform the following steps:

- **Step 1** Create a website group.
  - a. Choose Security Management > Website Protection.
  - b. In the Website Group pane, click + in the upper-right corner.

The Create Website Group dialog box appears, as shown in Figure 1-8.

Figure 1-8 Configuring an HTTP website — creating a website group

| Create Website Group                               |            |   | × |
|----------------------------------------------------|------------|---|---|
|                                                    |            |   |   |
|                                                    |            |   |   |
| Welcome to the website group configuration wizard. | Quick Mode | 0 |   |
|                                                    | Guide Mode | 0 |   |
|                                                    |            |   |   |
|                                                    |            |   |   |
|                                                    |            |   |   |
| Next Cancel                                        |            |   |   |

c. Click Guide Mode and then click Next.

Figure 1-9 Configuring an HTTP website — entering the website group name

| Create Website Group + Guide Mode | × |
|-----------------------------------|---|
| Website Group Name group1         | * |
| Previous Next Cancel              |   |

d. In the dialog box, type the website group name, for example, **group1**. Click **Next**.

| Create W | Create Website Group · Guide Mode · Website List × |         |       |          |  |             |           |
|----------|----------------------------------------------------|---------|-------|----------|--|-------------|-----------|
| Website  | List —                                             |         |       |          |  |             |           |
|          |                                                    |         |       |          |  |             | Create    |
| Name     | Туре                                               | Address |       | Port     |  | Certificate | Operation |
|          |                                                    |         |       | No Data  |  |             |           |
|          |                                                    |         |       |          |  |             |           |
|          |                                                    |         |       |          |  |             |           |
|          |                                                    |         |       |          |  |             |           |
|          |                                                    |         |       |          |  |             |           |
|          |                                                    |         |       |          |  |             |           |
|          |                                                    |         | Previ | ous Next |  |             |           |

Figure 1-10 Configuring an HTTP website — Website List dialog box

Step 2 Add an HTTP website.

a. In the dialog box, click **Create** in the upper-right corner.

| Create Website Group + Guide Mod | e → Website List → Add Website            | × |
|----------------------------------|-------------------------------------------|---|
| Server Name                      | *                                         | 4 |
| Server Type                      | ● HTTP ○ HTTPS                            |   |
| Server IP Address                | - * 🕂 Ø                                   |   |
| Server Port                      | *                                         |   |
|                                  | 0                                         |   |
| Enable Web Access Log            | ○ Yes ◉ No                                |   |
| Enable Website Access Statistics | ◯ Yes ◉ No                                |   |
| HTTP decode failure alert        | ● Yes ○ No                                |   |
| Action upon HTTP Decode Failur   | ● Block for all ○ Pass for all ○ Custom ② |   |
| e                                |                                           |   |
| Enable Gzip                      | ○ Yes ● No                                | - |
|                                  | OK Cancel                                 |   |

Figure 1-11 Configuring an HTTP website — adding an HTTP website

- b. In the dialog box, set HTTP website parameters.
- c. Click **OK** to complete the configuration and return to the **Website List** dialog box.
- Step 3 Generate default policies for the website group in guide mode.
  - a. Click Next.
    - The Service System Information dialog box appears, as shown in Figure 1-12.

By default, all items are selected. You can make your own selections as required to create protection policies for your website.

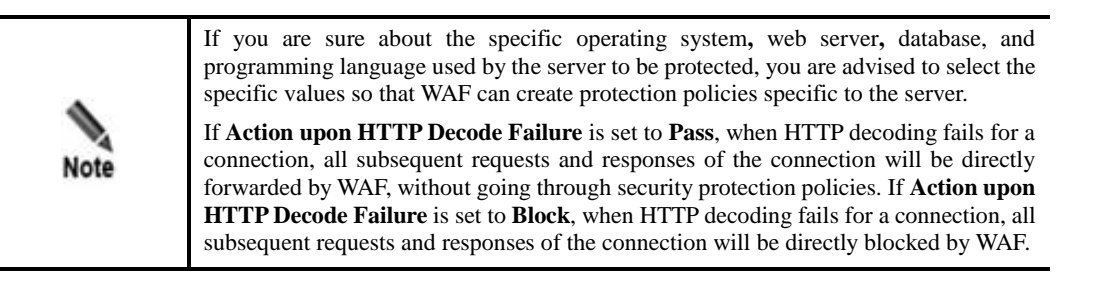

| Create Website Group                                                                        | > Guide Mode > Ser  | vice System Information                                                                                         | × |
|---------------------------------------------------------------------------------------------|---------------------|----------------------------------------------------------------------------------------------------|---|
| Operating System →<br>All Types<br>✓ Linux/Unix                                             | ➤ Windows           | ✓ Others                                                                                                    |   |
| Web Server 🔺 👘                                                                              |                     |                                                                                                    |   |
| <ul> <li>✔ All Types</li> <li>✔ IIS</li> <li>✔ Nginx</li> <li>✔ Others</li> </ul>           | ✓ Apache ✓ Weblogic | <ul> <li>✓ Tomcat</li> <li>✓ Lighttpd</li> </ul>                                                                |   |
| Database 🔺 👘                                                                                |                     |                                                                                                    |   |
| <ul> <li>✓ All Types</li> <li>✓ SQL Server</li> <li>✓ Postgres</li> <li>✓ Others</li> </ul> | Access<br>Oracle    | ✔ Mysql<br>✔ DB2                                                                                                |   |
| Programming Lang                                                                            | uage 🔺 👘            |                                                                                                    |   |
| <ul> <li>✔ All Types</li> <li>✔ PHP</li> <li>✔ Java</li> <li>✔ Others</li> </ul>            | ☑ASP<br>☑ Python    | <ul> <li>✓ .Net</li> <li>✓ Perl</li> </ul>                                                                      |   |
|                                                                                             |                     | an internet and a second second second second second second second second second second second second second se |   |
|                                                                                             | P                   | Complete                                                                                                    |   |

Figure 1-12 Configuring an HTTP website — selecting protection items

- b. Click **Complete** to complete the configuration.
- **Step 4** Click **group1** in the **Website Group** navigation tree and click **Web Security Protection** to view the website's web security protection policies, as shown in Figure 1-13.

Figure 1-13 Configuring an HTTP website — web security protection policy configuration

| Website Group Mgmt - Low-and-Slow Attack Protection - HTTP Flood Protect | ion Secure Data Transfer  | r Web Security Protection Exception Control Session Trace Risk Level Control Web Decoding False Positive Analysis False Positive Analysis Resu |
|--------------------------------------------------------------------------|---------------------------|----------------------------------------------------------------------------------------------------|
| Policy Template                                                          |                           |                                                                                                    |
| Fast Config                                                              | Select Website Template   | <ul> <li>Use templates to configure the following policies.</li> </ul>                                                                         |
| Protocol Validation                                                      |                           |                                                                                                    |
| HTTP Validation                                                          | default_medium            | •                                                                                                    |
| Basic Protection                                                         |                           |                                                                                                    |
| HTTP Access Control                                                      | default_medium            | •                                                                                                    |
| Web Server/Plug-in Protection                                            | default_medium            | -                                                                                                    |
| Crawler Protection                                                       | Select a policy.          | -                                                                                                    |
| Common Web Protection                                                    | default_medium            | -                                                                                                    |
| Illegal Upload Restriction                                               | default_medium            | -                                                                                                    |
| Illegal Download Restriction                                             | default_medium            | -                                                                                                    |
| Information Disclosure Protection                                        | default_medium            | •                                                                                                    |
| Advanced Protection                                                      |                           |                                                                                                    |
| Leech Protection                                                         | default_medium            |                                                                                                    |
| CSRF Protection                                                          | Select a policy.          | •                                                                                                    |
| Scanning Protection                                                      | default_medium            | •                                                                                                    |
| Cookie Security                                                          | default_medium            | • 0                                                                                                    |
| Content Filtering                                                        | Select a policy.          | •                                                                                                    |
| Sensitive Information Filtering                                          | Select a policy.          | •                                                                                                    |
| Brute Force Protection                                                   | Select a policy.          | •                                                                                                    |
| XML Attack Protection                                                    | Select a policy.          |                                                                                                    |
| Smart Engine Inspection                                                  | Select a policy.          | •                                                                                                    |
| IP Reputation                                                            | Select a policy.          | •                                                                                                    |
| Precise Protection                                                       |                           |                                                                                                    |
| Whitelist                                                                | Select a policy.          | -                                                                                                    |
| Smart Patch                                                              | Smart Patch Configuration | n                                                                                                    |
| Others                                                                   |                           |                                                                                                    |
| Custom Policy                                                            | Select a policy.          | •                                                                                                    |
|                                                                          | OK Export as Websit       | site Template                                                                                                    |

----End

# 1.2.2 Configuring an HTTPS Website

#### Scenario

A set of security solutions is created for a specified HTTPS server in the network environment as shown in Figure 1-1.

#### **Configuration Roadmap**

- 1. Create a website group in guide mode.
- 2. Configure an HTTPS website.
- 3. Generate default policies in guide mode.

#### **Configuration Procedure**

To configure an HTTPS website in guide mode, perform the following steps:

**Step 1** Create a website group.

- a. Choose Security Management > Website Protection.
- b. In the Website Group pane, click + in the upper-right corner.
   The Create Website Group dialog box appears, as shown in Figure 1-14.

Figure 1-14 Configuring an HTTPS website — creating a website group

| Create Website Group                               |             | × |
|----------------------------------------------------|-------------|---|
|                                                    |             |   |
|                                                    |             |   |
|                                                    |             | _ |
| Welcome to the website group configuration wizard. | OQuick Mode | 0 |
|                                                    | Guide Mode  | 0 |
|                                                    |             |   |
|                                                    |             |   |
|                                                    |             |   |
|                                                    |             |   |
| Next                                               |             |   |
| Next Cancer                                        |             |   |

c. Click **Guide Mode** and then click **Next**.

| Create Website Group • Guide Mode | × |
|-----------------------------------|---|
| Website Group Name group1         | * |
| Previous Next Cancel              |   |

Figure 1-15 Configuring an HTTPS website — entering the website group name

d. In the dialog box, type the website group name, for example, group1. Click Next.

Figure 1-16 Configuring an HTTPS website — Website List dialog box

| Create W | create Website Group + Guide Mode + Website List X |         |       |         |  |             |           |
|----------|----------------------------------------------------|---------|-------|---------|--|-------------|-----------|
| Website  | List —                                             |         |       |         |  |             |           |
|          |                                                    |         |       |         |  |             | Create    |
| Name     | Туре                                               | Address |       | Port    |  | Certificate | Operation |
|          |                                                    |         |       | No Data |  |             |           |
|          |                                                    |         |       |         |  |             |           |
|          |                                                    |         |       |         |  |             |           |
|          |                                                    |         |       |         |  |             |           |
|          |                                                    |         |       |         |  |             |           |
|          |                                                    |         |       |         |  |             |           |
|          |                                                    |         | Previ | Next    |  |             |           |

Step 2 Add an HTTPS website.

a. In the dialog box, click **Create** in the upper-right corner, and select **HTTPS** for **Server Type**, as shown in Figure 1-17.

| Create Website Group • Guide Mo     | ode • Website List • Add Website                    | × |  |
|-------------------------------------|-----------------------------------------------------|---|--|
| Server Name                         | *                                                   | 1 |  |
| Server Type                         | Ohttp Ohttps                                        |   |  |
| Server IP Address                   | - * 🕢                                               |   |  |
| Server Port                         | * 🚱                                                 |   |  |
| Enable Web Access Log               | ⊖Yes  No                                            |   |  |
| Enable Website Access Statistics    | ⊖Yes   No                                           |   |  |
| HTTP decode failure alert           | ●Yes○No                                             |   |  |
| Action upon HTTP Decode Failur<br>e | I Block for all O Pass for all O Custom (g)         |   |  |
| Certificate File                    | Select an Existing Certificate O Upload Certificate |   |  |
| Select an Existing nsf Certificate  | ocus_sha256.cer 🗸                                   |   |  |
| Adva                                | nced Options>>                                      |   |  |
|                                     | OK Cancel                                           |   |  |

Figure 1-17 Configuring an HTTPS website — creating an HTTPS website

b. Set HTTPS website parameters and upload the HTTPS certificate file for the server.

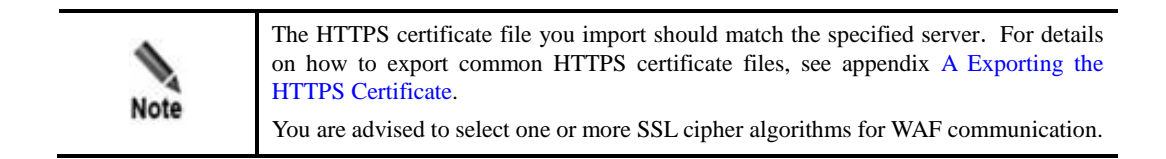

c. Click **OK** to complete the configuration and return to the **Website List** dialog box.

**Step 3** Generate default policies for the website group in guide mode.

a. Click Next.

The Service System Information dialog box appears, as shown in Figure 1-18.

By default, all items are selected. You can make your own selections as required to create protection policies for your website.

| Create Website Gro                              | up > Guide Mode 3          | > Service System Information                                                                                                    | × |
|-------------------------------------------------|----------------------------|----------------------------------------------------------------------------------------------------|---|
| Operating System<br>@ All Types<br>@ Linux/Unix | l ∧<br>⊗ Windows           | Others     ■     Others     ■           |   |
| Web Server ▲                                    | ∉ Apache<br>€ Weblogic     | ieren and a stand and a stand a stand |   |
| Database ▲                                      | ∉Access<br>∉Oracle         | ⊠ Mysql<br>⊠ DB2                                                                                                    |   |
| Programming Lan                                 | guage ∧<br>∉ASP<br>∉Python | ⊠.Net<br>⊠Perl                                                                                                    |   |
|                                                 | Pre                        | vious Complete                                                                                                    |   |

Figure 1-18 Configuring an HTTPS website — selecting protection items

b. Click **Complete** to complete the configuration.

----End

# 1.3 Creating a Virtual Website

#### Scenario

For the website group of a specified HTTPS server in the network environment as shown in Figure 1-1, create a virtual website and then configure protection policies for this website.

#### **Configuration Roadmap**

- 4. Create a virtual website for an existing website group.
- 5. Configure policies for the new virtual website.

#### **Configuration Procedure**

To create a virtual website, perform the following steps:

- Step 1 Create a virtual website.
  - a. Choose Security Management > Website Protection.
  - b. Point to a website group and then click +.

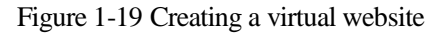

| Add Virtual Website            |              |                      | ×                        |
|--------------------------------|--------------|----------------------|--------------------------|
| Virtual Website Name           |              |                      | *                        |
| Domain Name                    |              |                      | *                        |
| Include URI-Path               |              |                      | * 🛨                      |
| Exclude URI-Path               |              |                      | ۲                        |
| Enable Regional Access Stati   | stics        | © Yes⊛ No            |                          |
| Enable Protocol Degrade        |              | © Yes⊛ No            |                          |
| Enable HSTS                    |              | © Yes⊛ No            |                          |
| Advanced Options<<             |              |                      |                          |
| Certificate File               | Select:      | an Existing Certific | ate © Upload Certificate |
| Select an Existing Certificate | empty        | *                    |                          |
| SSL Version                    |              |                      |                          |
| Cipher Algorithm Client Se     | lected18Reco | ) 🖛                  |                          |
|                                |              |                      |                          |
|                                |              |                      |                          |
|                                |              |                      |                          |
|                                |              |                      |                          |
|                                |              |                      |                          |
|                                | Save         | Cancel               |                          |

- c. In the dialog box, configure parameters.
- d. Click **Save** to complete the configuration.

Step 2 Configure policies for the new virtual website.

a. Click **default** in the website tree to open the **Virtual Website** page of this website.

Figure 1-20 Virtual Website page

| Website Group +         | Virtual Website Policy Config       | guration |     |                                                                                                  |  |
|-------------------------|-------------------------------------|----------|-----|--------------------------------------------------------------------------------------------------|--|
| □ 🚠 Root<br>□ 🔄 default | Virtual Website Name<br>Domain Name | default  | *   |                                                                                                  |  |
| group1                  | Include URI-Path                    | /*       | * 🛨 |                                                                                                  |  |
|                         | Enable Regional Access Sta          | tistics  |     | <ul> <li>Yes          No         ○ Yes          No         ○ Yes          No         </li> </ul> |  |
|                         |                                     | Save     |     |                                                                                                  |  |

b. Click the **Policy Configuration** tab.

| i iguie i 21 i oney configuration page | Figure 1-21 | Policy Configuration page | ge |
|----------------------------------------|-------------|---------------------------|----|
|----------------------------------------|-------------|---------------------------|----|

| Virtual Website Policy Configuration |                                                                       |                                                         |
|--------------------------------------|-----------------------------------------------------------------------|---------------------------------------------------------|
| Policy Template                      |                                                                       |                                                         |
| Fast Config                          | Select Virtual Website Temp                                           | late Use templates to configure the following policies. |
| Protocol Validation                  |                                                                       |                                                         |
| HTTP Validation                      | Use corresponding policy<br>of its website group                      | default_medium                                          |
| Basic Protection                     |                                                                       |                                                         |
| Web Server/Plug-in Protection        | Use corresponding policy<br>of its website group                      | default_medium                                          |
| Crawler Protection                   | Use corresponding policy<br>of its website group                      | Select a policy.                                        |
| Common Web Protection                | <ul> <li>Use corresponding policy<br/>of its website group</li> </ul> | default_medium                                          |
| Illegal Upload Restriction           | <ul> <li>Use corresponding policy<br/>of its website group</li> </ul> | default_medium                                          |
| Illegal Download Restriction         | <ul> <li>Use corresponding policy<br/>of its website group</li> </ul> | default_medium                                          |
| Information Disclosure Protection    | <ul> <li>Use corresponding policy<br/>of its website group</li> </ul> | default_medium                                          |
| Advanced Protection                  |                                                                       |                                                         |
| Content Filtering                    | Use corresponding policy<br>of its website group                      | Select a policy.                                        |
| Sensitive Information Filtering      | <ul> <li>Use corresponding policy<br/>of its website group</li> </ul> | Select a policy.                                        |
| Brute Force Protection               | Use corresponding policy<br>of its website group                      | Select a policy.                                        |
| XML Attack Protection                | Use corresponding policy<br>of its website group                      | Select a policy.                                        |
| Smart Engine Inspection              | Use corresponding policy<br>of its website group                      | Select a policy.                                        |
| Others                               |                                                                       |                                                         |
| Custom Policy                        | <ul> <li>Use corresponding policy<br/>of its website group</li> </ul> | Select a policy.                                        |
|                                      | OK Export as Virtual We                                               | bsite Template                                          |

- c. Configure policy parameters.
- d. Click **OK** to save the settings.

----End

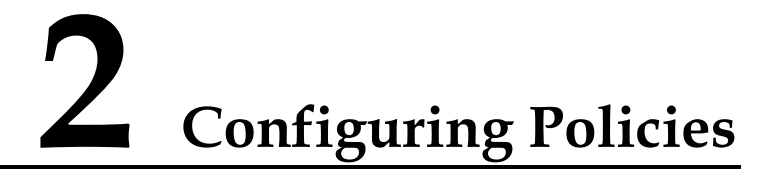

This chapter describes how to configure the following types of policies:

- Auto-learning policy
- Web security protection policy
- Smart patch

# 2.1 Configuration Example of Auto-Learning Policies

#### Scenario

You can configure a server-specific (for example, www.example.com) auto-learning policy on WAF in the network environment as shown in Figure 2-1. Then WAF automatically learns traffic data of this specified URL and generates auto-learning results based on the learned traffic statistics. Note that WAF only learns traffic statistics of www.example.com, but excludes statistics of other expanded URLs, for example, www.example.com/ex/ (such as www.example.com/ex/ or www.example.com/ex/xxx.jsp).

Figure 2-1 Typical deployment topology

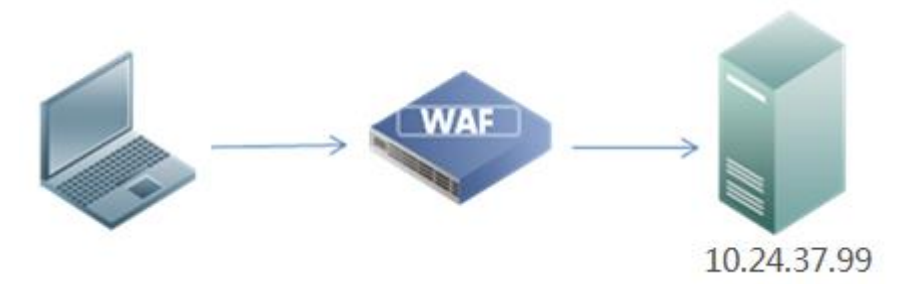

#### Preparation

Configure the server site 10.24.37.99:80.

For configuration details, see chapter 1 Configuring Websites.

#### **Configuration Roadmap**

- 1. Configure an auto-learning policy.
- 2. Generate auto-learning results.

#### **Configuration Procedure**

To configure an auto-learning policy, perform the following steps:

- **Step 1** Choose **Security Management** > **Website Protection**.
- Step 2 Click group1 in the Website Group navigation tree to open the Website Group Mgmt page of group1, as shown in Figure 2-2.

Figure 2-2 Website Group Mgmt page of group1

| Website Group + . | Website Group Mgmt Low-and-Slow Attack Prote                               | ection HTTP Flood Protection Se  | cure Data Transfer | Web Security Protection Except                                       | tion Control Sess | ion Trace R   | Risk Level Control Web Decoding                                   | False Positive Anal | lysis False                   | Positive Analysis I                               | Result |           |       |             |
|-------------------|----------------------------------------------------------------------------|----------------------------------|--------------------|----------------------------------------------------------------------|-------------------|---------------|-------------------------------------------------------------------|---------------------|-------------------------------|---------------------------------------------------|--------|-----------|-------|-------------|
| B AR Root         | Policy Control                                                             |                                  |                    |                                                                      |                   |               |                                                                   |                     |                               |                                                   |        |           |       |             |
| a group1          | Accept Disabled Enable 0                                                   |                                  |                    |                                                                      |                   |               |                                                                   |                     |                               |                                                   |        |           |       |             |
|                   | Website Group Basic Information ~                                          | Jebste Group Basic Information - |                    |                                                                      |                   |               |                                                                   |                     |                               |                                                   |        |           |       |             |
|                   | Website Group Name Operation System Database Web Server Language Operation |                                  |                    |                                                                      |                   |               |                                                                   |                     | Operation                     |                                                   |        |           |       |             |
|                   | group 1                                                                    | LinuxUnix<br>Windows<br>Others   |                    | SQL Server<br>Access<br>Mysql<br>Postgres<br>Oracle<br>DB2<br>Others |                   |               | IIS<br>Apache<br>Tomcat<br>Nginx<br>Weblogic<br>Lightpd<br>Others |                     | Pi<br>A:<br>J:<br>P<br>P<br>O | HP<br>SP<br>Net<br>ava<br>tython<br>ferl<br>thers |        |           | i≥ 43 |             |
|                   | Website                                                                    |                                  |                    |                                                                      |                   |               |                                                                   |                     |                               |                                                   |        |           |       |             |
|                   |                                                                            |                                  |                    |                                                                      |                   |               |                                                                   |                     |                               |                                                   |        |           |       | Add Website |
|                   | Website Name                                                               | Туре                             | IP Address         |                                                                      | Port              | Certificate   |                                                                   | Web Access Lo       | ogs V                         | Website Visits                                    | Status | Operation | n     |             |
|                   |                                                                            |                                  |                    |                                                                      | No prot           | ected websit  | te                                                                |                     |                               |                                                   |        |           |       |             |
|                   | Virtual Website                                                            |                                  |                    |                                                                      |                   |               |                                                                   |                     | Virtual Website               |                                                   |        |           |       |             |
|                   | Virtual Website Name Domain Na                                             | me                               | Include URI-I      | Path                                                                 |                   | Exclude       | e URI-Path                                                        |                     | Area Visits                   |                                                   | Status | Operation |       |             |
|                   |                                                                            |                                  |                    |                                                                      | 🚺 No vir          | tual website. |                                                                   |                     |                               |                                                   |        |           |       |             |

Step 3 Click in the row of group1 to open the Auto-Learning Policies page, as shown in Figure 2-3.

Figure 2-3 Auto-Learning Policies page

| Auto-Le | Auto-Learning Policies                     |                                 |                                     |  |  |     |           |  |  |  |  |
|---------|--------------------------------------------|---------------------------------|-------------------------------------|--|--|-----|-----------|--|--|--|--|
| Website | Website Information A                      |                                 |                                     |  |  |     |           |  |  |  |  |
| Name    | Name Type IP Address Port Operation        |                                 |                                     |  |  |     |           |  |  |  |  |
| abc     |                                            | http 10.67.1.200-10.67.1.200 80 |                                     |  |  | (d) |           |  |  |  |  |
| Website | Website Auto-Learning Policy Information A |                                 |                                     |  |  |     |           |  |  |  |  |
|         | Name                                       | Status                          | Learning Target Non-Learning Target |  |  |     | Operation |  |  |  |  |
|         | No data                                    |                                 |                                     |  |  |     |           |  |  |  |  |

Step 4 Click Create in the upper-right corner of the Website Auto-Learning Policy Information area.

| Figure 2-4 | Creating an | auto-learning | policy  |
|------------|-------------|---------------|---------|
| 0          |             |               | r · · · |

| reate Auto-Learning Policy |                      |                                             | ? × |
|----------------------------|----------------------|---------------------------------------------|-----|
| Name                       | dtx-cl1              | *                                           |     |
| HTTP Method                | POST GET Select      | at least one HTTP method.                   |     |
| HTTP Response Code         | 200 202 302 304      | 307 Select at least one HTTP response code. |     |
| Learning Target (URL)      | www.example.com/*    | 0                                           |     |
| Non-Learning Target (URL)  | www.example.com/ex/* | 0                                           |     |
|                            | Advanced Options<<   |                                             |     |
| Minimum Sample Number      | 3000                 | Number 🛊                                    |     |
|                            | 10 1000              | Number                                      |     |

- Step 5 Set parameters in the dialog box and click **OK** to save the settings and return to the **Auto-Learning Policies** page.
- Step 6 Wait until the specified learning time elapses, and view the learning results on the Auto-Learning Results page (Security Management > Auto-Learning Results), as shown in Figure 2-5.

Figure 2-5 Auto-learning results

| Network-Layer Protection | Website P | rotection Auto-Learning P                                               | olicies Auto-Learning Resul                                  | ts Rule Database Manager            | ment Policy Management | Template Management | more 👻    |
|--------------------------|-----------|-------------------------------------------------------------------------|--------------------------------------------------------------|-------------------------------------|------------------------|---------------------|-----------|
| Website Resource         | •         | Status: 0<br>URL Path: 1<br>HTTP Request Number: 4<br>Request Method: 6 | Learning completed     0.67.1.200/abc     IP Ar     OST Para | ddress Amount: 1<br>meter Number: 4 | Edit                   |                     |           |
|                          |           | Parameter Name                                                          | Parameter Type                                               | Range                               |                        | Required or Not     | Operation |
|                          |           | r urumeter hume                                                         | r unumeter Type                                              | Minimum Value                       | Maximum Value          | Required of Not     | operation |
|                          |           | body                                                                    | Number                                                       | 124                                 | 124                    | Yes                 | 2 8       |
|                          |           | from                                                                    | Number                                                       | 123                                 | 123                    | Yes                 | 28        |
|                          |           | heading                                                                 | Number                                                       | 123                                 | 123                    | Yes                 | 28        |
|                          |           | to                                                                      | Number                                                       | 123                                 | 123                    | Yes                 | 2 😣       |
|                          |           |                                                                         |                                                              |                                     |                        |                     | Create    |

Step 7 (Optional) Alter auto-learning results that do not fit in with the actual network environment. ----End

# 2.2 Configuration Examples of Web Security Protection Policies

This section mainly describes configuration examples of the following types of web security protection policies:

- Whitelist Policy
- CSRF Protection Policy
- Leech Protection Policy
- Cookie Security Protection Policy
- Brute Force Protection Policy
- XML Attack Protection Policy
- Smart Engine Inspection Policy
- IP Reputation Policy

### 2.2.1 Whitelist Policy

#### Scenario

You can configure whitelist policies on WAF based on its auto-learning results in the network environment as shown in Figure 2-1. WAF handles requests by matching them against whitelist policies you configure. If a request matches a whitelist policy, WAF handles it as directed in the matching policy; otherwise, WAF does not perform whitelist protection on it.

#### Preparation

Configure an auto-learning policy. For details, see section 2.1 Configuration Example of Auto-Learning Policies.

#### **Configuration Roadmap**

- 1. Create a whitelist policy.
- 2. Reference this policy.

#### **Configuration Procedure**

Perform the following steps:

- **Step 1** Create a whitelist policy.
  - a. Choose Security Management > Policy Management > Precise Protection > Whitelist.
  - b. Click **Create**.

Figure 2-6 Creating a whitelist policy

| Create Whitelist    |                                                                             | ? × |
|---------------------|-----------------------------------------------------------------------------|-----|
| Basic Information - |                                                                             |     |
| Name                | Whitelist                                                                   |     |
|                     | * The name length should not exceed 50 characters                           |     |
| Description         |                                                                             |     |
|                     | The description content should not exceed 200 characters.                   |     |
| Alert or Not        | ● Yes ○ No                                                                  |     |
| Action              | Disguise 🗸                                                                  |     |
| Response Code       | 403(Forbidden)                                                              |     |
| Response File       | Select an Existing Response File     OUpload Response File     default.html |     |
| Optional Learning F | Result Object 🚱                                                             |     |
| ⊞ 🔲 🖻 10.71.1.      | .22:82                                                                      |     |
| ⊞ 🔲 🖻 188.1.1.      | 107:82                                                                      |     |
|                     |                                                                             |     |
|                     |                                                                             |     |
|                     | Submit Reset Cancel                                                         | A   |

- c. In the **Create Whitelist** dialog box, configure parameters and click **Submit** to save the settings.
- Step 2 Specify a website group to reference this whitelist policy.
  - a. Choose Security Management > Website Protection
  - b. Click **group1** in the **Website Group** navigation tree to open the **Website Group Mgmt** page of group1, as shown in Figure 2-2.
  - c. Click **Web Security Protection**, and select **Test** from the **Whitelist** drop-down box in the **Precise Protection** area, as shown in Figure 2-7.

#### Figure 2-7 Referencing a whitelist policy

| Website Group Mgmt Low-and-Slow Attack Protect | ction HTTP Flood Protection | Secure Data Transfe  | Web Security Protection        | Exception Control | Session Trace | Risk Level Control |
|------------------------------------------------|-----------------------------|----------------------|--------------------------------|-------------------|---------------|--------------------|
| Policy Template                                |                             |                      |                                |                   |               |                    |
| Fast Config                                    | Select Website Template     | Use templates to con | figure the following policies. |                   |               |                    |
| Protocol Validation                            |                             |                      |                                |                   |               |                    |
|                                                | defende an diam             |                      |                                |                   |               |                    |
| HITP Validation                                | default_medium              | •                    |                                |                   |               |                    |
| Basic Protection                               |                             |                      |                                |                   |               |                    |
| HTTP Access Control                            | default_medium              | •                    |                                |                   |               |                    |
| Web Server/Plug-in Protection                  | default_medium              | •                    |                                |                   |               |                    |
| Crawler Protection                             | Select a policy.            | •                    |                                |                   |               |                    |
| Common Web Protection                          | default_medium              | •                    |                                |                   |               |                    |
| Illegal Upload Restriction                     | default_medium              | •                    |                                |                   |               |                    |
| Illegal Download Restriction                   | default_medium              | •                    |                                |                   |               |                    |
| Information Disclosure Protection              | default_medium              | •                    |                                |                   |               |                    |
| Advanced Protection                            |                             |                      |                                |                   |               |                    |
| Leech Protection                               | default_medium              | •                    |                                |                   |               |                    |
| CSRF Protection                                | Select a policy.            | •                    |                                |                   |               |                    |
| Scanning Protection                            | default_medium              | •                    |                                |                   |               |                    |
| Cookie Security                                | default_medium              | •                    | >                              |                   |               |                    |
| Content Filtering                              | Select a policy.            | •                    |                                |                   |               |                    |
| Sensitive Information Filtering                | Select a policy.            | •                    |                                |                   |               |                    |
| Brute Force Protection                         | Select a policy.            | •                    |                                |                   |               |                    |
| XML Attack Protection                          | Select a policy.            | •                    |                                |                   |               |                    |
| Smart Engine Inspection                        | Select a policy.            | •                    |                                |                   |               |                    |
| IP Reputation                                  | Select a policy.            | •                    |                                |                   |               |                    |
| Precise Protection                             |                             |                      |                                |                   |               |                    |
| Whitelist                                      | Whitelist                   | •                    |                                |                   |               |                    |
| Smart Patch                                    | Smart Patch Configuration   |                      |                                |                   |               |                    |
| Others                                         |                             |                      |                                |                   |               |                    |
| Custom Policy                                  | Select a policy.            | •                    |                                |                   |               |                    |
|                                                | OK Export as Websit         | te Template          |                                |                   |               |                    |

d. Click **OK** to complete the configuration.

#### ----End

# 2.2.2 CSRF Protection Policy

#### Scenario

WAF can protect against cross-site request forgery (CSRF) attacks. A CSRF attack in a network environment shown in Figure 2-8 is conducted as follows:

(Prerequisite: The client has access to server1 and has the privilege to change its password for logging in to server1.)

- 1. The client logs in to server1 and continues to access server2 without logging out of server1.
- 2. Server2 contains malicious code and induces the client to send server 1 a request for changing the client's login password for server1 without the client's knowing it.
- 3. The password changing request contains the identity information of the client. Server1 approves the request because the client has the privilege of changing its login password.

In this way, the client's password for logging in to server1 is maliciously changed.

Figure 2-8 Typical network topology

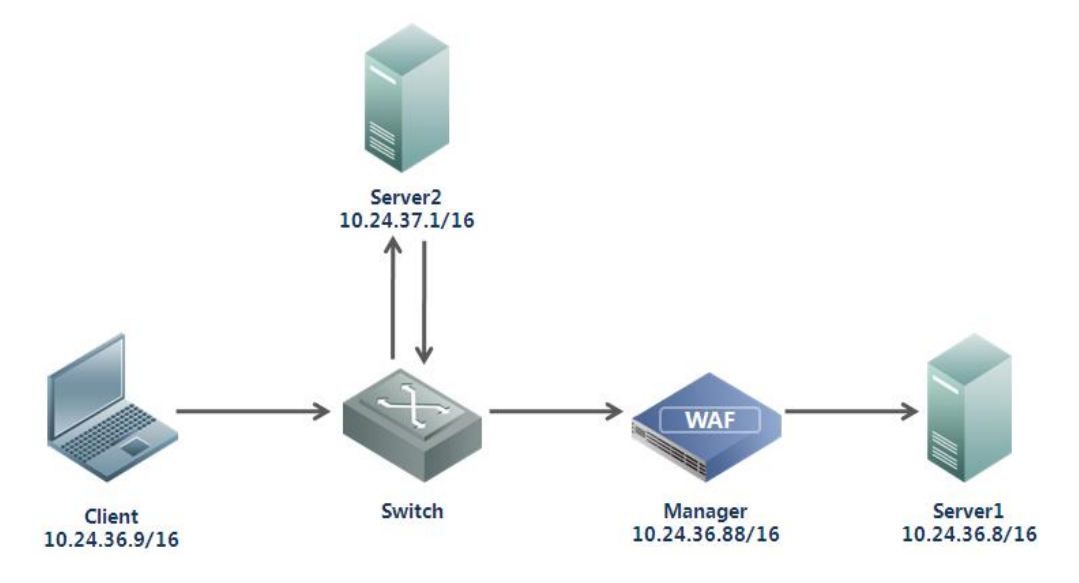

#### Preparation

Configure a website group to be protected.

#### **Configuration Roadmap**

- 1. Create a CSRF protection policy.
- 2. Reference this policy.

#### **Configuration Procedure**

Perform the following steps:

- **Step 1** Create a CSRF protection policy.
  - a. Choose Security Management > Policy Management > Advanced Protection > CSRF Protection.
  - b. Click **Create** in the upper-right corner of the page.
  - c. In the **Create CSRF Protection** dialog box, configure a CSRF protection policy named **CSRF**, as shown in Figure 2-9.

| Figure 2-9  | Creating a | CSRF  | protection | policy — | URI to s | ubmit    |
|-------------|------------|-------|------------|----------|----------|----------|
| I Iguie 2 / | creating a | Corta | protection | poney    | 01000    | , ao mit |

| Create CSRF Protection  |                       | @ ×                                               |  |  |  |
|-------------------------|-----------------------|---------------------------------------------------|--|--|--|
| Basic Information       |                       | A                                                 |  |  |  |
| Name                    | CSRF                  |                                                   |  |  |  |
|                         | * The name ler        | ngth should not exceed 50 characters              |  |  |  |
| Description             |                       |                                                   |  |  |  |
|                         |                       |                                                   |  |  |  |
|                         |                       |                                                   |  |  |  |
|                         | The description       | n content should not exceed 200 characters.       |  |  |  |
| Alert or Not            | Yes O No              |                                                   |  |  |  |
| Action                  | Block <b>v</b>        | 0                                                 |  |  |  |
| Source IP Blocking      | Unblock               | <b>v</b>                                          |  |  |  |
|                         |                       |                                                   |  |  |  |
| Protection Information  |                       |                                                   |  |  |  |
| URI to Submit           | Destination Host Name | 10.24.36.8                                        |  |  |  |
| URI Containing the Form |                       | Request Method GET @ POST URI Matching Equal to • |  |  |  |
| Web 2.0 Config          | URI 🔞                 | Case-Sensitive                                    |  |  |  |
|                         |                       |                                                   |  |  |  |
|                         |                       |                                                   |  |  |  |
|                         |                       |                                                   |  |  |  |
|                         |                       | -                                                 |  |  |  |
| OK Reset Cancel         |                       |                                                   |  |  |  |

You can obtain **Request Method** and **URI Matching** before configuring them.

• Obtaining the HTTP request method of the target URI

The request method of **URI to Submit** is a method used to submit forms to the server. Generally, the request method is POST. You can obtain it in one of the following ways:

- Check the **method** attribute included in the <form> tag in HTML code of the form page, as shown in Figure 2-10.

Figure 2-10 Viewing the HTTP request method on the form page

<form method='POST" action="/admin/adminpwd.asp?act=modify">
old password <input name="oldpasswd" type="password" /><br/>

- Capture packets to analyze the HTTP request method for form submitting. See Figure 2-11.

Figure 2-11 Checking packet capture data for the HTTP request method

| Hypertext Transfer Protocol                                            |
|------------------------------------------------------------------------|
| ■ POST /admin/adminpwd.asp?act=modify HTTP/1.1\r\n                     |
| Accept: image/gif, image/jpeg, image/pjpeg, image/pjpeg, application/x |
| Referer: http://10.24.36.8/admin/adminpwd.asp\r\n                      |
| Accept-Language: zh-cn\r\n                                             |
| User-Agent: Mozilla/4.0 (compatible; MSIE 8.0; Windows NT 5.2; Trident |
| Content-Type: application/x-www-form-urlencoded\r\n                    |
| Accept-Encoding: gzip, deflate\r\n                                     |
| Host:10.24.36.8\r\n                                                    |
| ⊞ Content-Length: 50\r\n                                               |
| Connection: Keep-Alive\r\n                                             |
| Cache-Control: no-cache\r\n                                            |
| [truncated] Cookie:utma=27290431.1202772552.1357643872.1357643872.1    |
| \r\n                                                                   |
| Line-based text data: application/x-www-form-urlencoded                |
| oldnasswd- & Roewnasswd- & Roewnasswd1-                                |

• Obtaining the target URI

The target URI is the URL to which forms are submitted for handling. You can obtain the target URI in one of the following ways:

 Check the action attribute included in the <form> tag in HTML code of the form page, as shown in Figure 2-12.

Figure 2-12 Checking the target URI on the form page

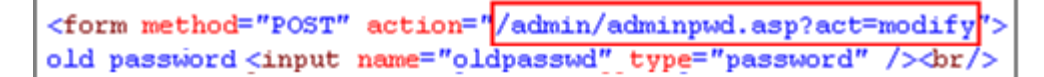

- Capture packets to analyze the HTTP request URL for form submitting, as shown in Figure 2-13.

Figure 2-13 Checking packet capture data for the target URI

| Hypertext Transfer Protocol                                            |
|------------------------------------------------------------------------|
| POST /admin/adminpwd.asp?act=modify HTTP/1.1\r\n                       |
| Accept: image/gif, image/jpeg, image/pjpeg, image/pjpeg, application/x |
| Referer: http://10.24.36.8/admin/adminpwd.asp\r\n                      |
| Accept-Language: zh-cn\r\n                                             |
| User-Agent: Mozilla/4.0 (compatible; MSIE 8.0; Windows NT 5.2; Trident |
| Content-Type: application/x-www-form-urlencoded\r\n                    |
| Accept-Encoding: gzip, deflate\r\n                                     |
| Host: 10.24.36.8\r\n                                                   |
| ⊡ Content-Length: 50\r\n                                               |
| Connection: Keep-Alive\r\n                                             |
| Cache-Control: no-cache\r\n                                            |
| [truncated] cookie:utma=27290431.1202772552.1357643872.1357643872.1    |
| \r\n                                                                   |
| Line-based text data: application/x-www-form-urlencoded                |
| oldpasswd=&newpasswd=&newpasswd1=                                      |

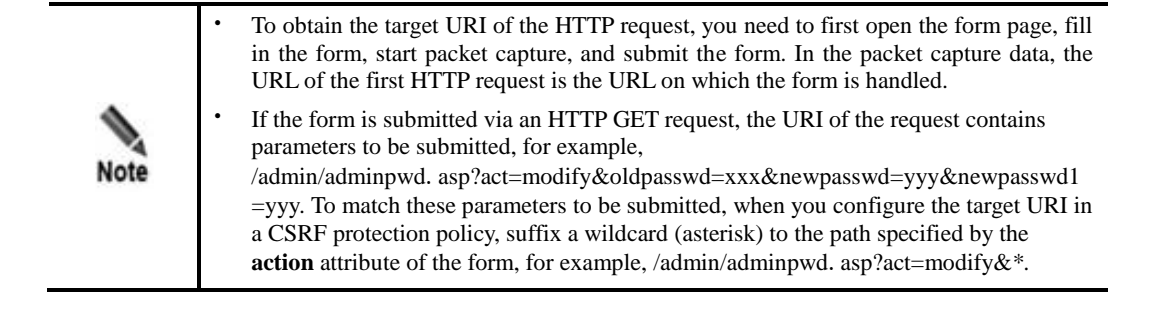

d. On the page shown in Figure 2-9, click **URI Containing the Form**.

The URI Containing the Form area appears, as shown in Figure 2-14.

Figure 2-14 Creating a CSRF protection policy — URI containing the form

| Create CSRF Protection  |                   |                                                  | 3 × |
|-------------------------|-------------------|--------------------------------------------------|-----|
| Basic Information       |                   |                                                  |     |
| Name                    | CSRF              |                                                  |     |
|                         | * The name        | length should not exceed 50 characters           |     |
| Description             |                   |                                                  |     |
|                         |                   |                                                  |     |
|                         |                   |                                                  |     |
|                         | The descrip       | tion content should not exceed 200 characters.   |     |
| Alert or Not            | ● Yes ○ No        |                                                  |     |
| Action                  | Block             | <b>v</b>                                         |     |
| Source IP Blocking      | Unblock           |                                                  |     |
|                         | L                 |                                                  |     |
| Protection Information  |                   |                                                  |     |
| URI to Submit           | Referer Host Name | 10.24.36.8                                       |     |
| URI Containing the Form |                   | Request Method @GET POST URI Matching Equal to V |     |
| Web 2.0 Config          | URI 🕢             | Case-Sensitive 🕂                                 |     |
|                         |                   |                                                  |     |
|                         |                   |                                                  |     |
|                         |                   |                                                  |     |
|                         |                   |                                                  | -   |
|                         |                   | OK Reset Cancel                                  |     |

You can obtain **Request Method** and **URI Matching** before configuring them.

- Obtaining the request method of **URI Containing the Form** 
  - The request method of **URI Containing the Form** is the HTTP method used to open the form page. Usually, the request method is GET. You can obtain the request method from the packet capture data. See Figure 2-15.

Figure 2-15 Checking packet capture data for the HTTP request method

```
Hypertext Transfer Protocol

GET /admin/adminpwd.asp HTTP/1.1\r\n

Accept: image/gif, image/jpeg, image/pjpeg, image/pjpeg,

Accept-Language: zh-cn\r\n

User-Agent: Mozilla/4.0 (compatible; MSIE 8.0; Windows NT

Accept-Encoding: gzip, deflate\r\n

If-Modified-Since: Mon, 21 Jan 2013 10:56:56 GMT\r\n

Host: 10.24.36.8\r\n

Connection: Keep-Alive\r\n

[truncated] Cookie: __utma=27290431.1202772552.1357643872
\r\n
```

• URI Containing the Form — URI matching

**URI Containing the Form** is the URL of the page that includes the form. You can obtain the referrer URI in one of the following ways:

- View the referrer URI in the **Attribute** tab of the link on the form page, as shown in Figure 2-16.

Figure 2-16 Attribute tab linked to the form page

| manage homepage | Properties 🛛      |                                          |  |  |  |
|-----------------|-------------------|------------------------------------------|--|--|--|
| change password | General           |                                          |  |  |  |
| manage users    |                   | adminpwd. asp                            |  |  |  |
|                 | Protocol:         | HyperText Transfer Protocol              |  |  |  |
|                 | Туре:             | ASP File                                 |  |  |  |
|                 | Address:<br>(URL) | http://10.67.1.110:86/admin/adminpwd.asp |  |  |  |
|                 |                   | OK Cancel Apply                          |  |  |  |

 Capture packets to analyze the referrer of the HTTP request when the form is submitted or the URL of the HTTP request when the form page is open. See Figure 2-17.

```
Figure 2-17 Checking the URL of the HTTP request
```

```
Hypertext Transfer Protocol

→ GET /admin/adminpwd.asp HTTP/1.1\r\n

Accept: image/gif, image/jpeg, image/pjpeg, image/pjpeg,

Accept-Language: zh-cn\r\n

User-Agent: Mozilla/4.0 (compatible; MSIE 8.0; windows NT

Accept-Encoding: gzip, deflate\r\n

If-Modified-Since: Mon, 21 Jan 2013 10:56:56 GMT\r\n

Host: 10.24.36.8\r\n

Connection: Keep-Alive\r\n

[truncated] Cookie: __utma=27290431.1202772552.1357643872
\r\n
```

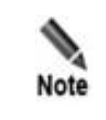

When you configure a CSRF protection policy, WAF asks you to type the verification code on the website entry page. Therefore, the website entry page must be protected and proxied by WAF. Otherwise, WAF cannot protect the website.

e. After configuring parameters, click **OK** to save the settings.

**Step 2** Specify a website group to reference this CSRF protection policy.

- a. Choose Security Management > Website Protection.
- b. Click **group1** in the **Website Group** navigation tree to open the **Website Group Mgmt** page of group1, as shown in Figure 2-2.
- c. Click **Web Security Protection**, and select **CSRF** from the **CSRF Protection** drop-down box in the **Advanced Protection** area, as shown in Figure 2-18.

#### Figure 2-18 Referencing a CSRF policy

| Website Group Mgmt Low-and-Slow Attack Protect | ction HTTP Flood Protection | Secure Data Transfe  | Web Security Protection         | Exception Control | Session Trace | Risk Level Control |
|------------------------------------------------|-----------------------------|----------------------|---------------------------------|-------------------|---------------|--------------------|
| Policy Template                                |                             |                      |                                 |                   |               |                    |
| Fast Config                                    | Select Website Template     | Use templates to cor | nfigure the following policies. |                   |               |                    |
| Protocol Validation                            |                             |                      |                                 |                   |               |                    |
| HTTP Validation                                | default_medium 👻            |                      |                                 |                   |               |                    |
| Basic Protection                               |                             |                      |                                 |                   |               |                    |
| HTTP Access Control                            | default_medium              | •                    |                                 |                   |               |                    |
| Web Server/Plug-in Protection                  | default_medium              | •                    |                                 |                   |               |                    |
| Crawler Protection                             | Select a policy.            | •                    |                                 |                   |               |                    |
| Common Web Protection                          | default_medium              | •                    |                                 |                   |               |                    |
| Illegal Upload Restriction                     | default_medium              | •                    |                                 |                   |               |                    |
| Illegal Download Restriction                   | default_medium              | •                    |                                 |                   |               |                    |
| Information Disclosure Protection              | default_medium              | •                    |                                 |                   |               |                    |
| Advanced Protection                            |                             |                      |                                 |                   |               |                    |
| Leech Protection                               | default_medium              | •                    |                                 |                   |               |                    |
| CSRF Protection                                | CSRF                        | •                    |                                 |                   |               |                    |
| Scanning Protection                            | default_medium              | •                    |                                 |                   |               |                    |
| Cookie Security                                | default_medium              |                      | 9                               |                   |               |                    |
| Content Filtering                              | Select a policy.            | •                    |                                 |                   |               |                    |
| Sensitive Information Filtering                | Select a policy.            | •                    |                                 |                   |               |                    |
| Brute Force Protection                         | Select a policy.            | •                    |                                 |                   |               |                    |
| XML Attack Protection                          | Select a policy.            | •                    |                                 |                   |               |                    |
| Smart Engine Inspection                        | Select a policy.            | •                    |                                 |                   |               |                    |
| IP Reputation                                  | Select a policy.            | •                    |                                 |                   |               |                    |
| Precise Protection                             |                             |                      |                                 |                   |               |                    |
| Whitelist                                      | Whitelist                   | •                    |                                 |                   |               |                    |
| Smart Patch                                    | Smart Patch Configuration   |                      |                                 |                   |               |                    |
| Others                                         |                             |                      |                                 |                   |               |                    |
| Custom Policy                                  | Select a policy.            | •                    |                                 |                   |               |                    |
|                                                | OK Export as Websit         | e Template           |                                 |                   |               |                    |

Step 3 Click OK to complete the configuration.

----End

#### **Protection Effect**

Based on the preceding configuration, WAF will block CSRF attacks that target the server and generate alert logs about the attacks. You can view attack alert logs on the **Web Security Logs** page (**Logs & Reports** > **Security Protection Logs**), as shown in Figure 2-19.

30
Figure 2-19 Web security logs for CSRF protection

| Web Security Logs Network-Layer Access Control Logs DDoS Protection Logs High-Risk IP Blocking Logs Web Anti-Defacement Logs ARP Protection Logs Web Access Logs Session Track Logs |                               |              |                             |                   |                                   |            |        |                 |               |        |                  |           |
|----------------------------------------------------------------------------------------------------|-------------------------------|--------------|-----------------------------|-------------------|-----------------------------------|------------|--------|-----------------|---------------|--------|------------------|-----------|
| Q Conditions                                                                                                    |                               |              |                             |                   |                                   |            |        |                 |               |        |                  |           |
| Date                                                                                                    | between 🗸 2016                | -11-23 15:27 | - 2016-11-23                | 3 15:27           |                                   |            |        |                 |               |        |                  |           |
| Event Type                                                                                                    | Cross-Site Reques             | t Forgery    | *                           |                   |                                   |            |        |                 |               |        |                  |           |
| Risk Level                                                                                                    | High                          | ~            |                             | Server IP Address |                                   |            |        |                 |               |        |                  |           |
| Domain Name                                                                                                    | - ~                           |              |                             | Client Location   | CN, China                         | /          |        |                 |               |        |                  |           |
| URI                                                                                                    | = 🗸                           |              |                             | Client IP Address |                                   |            |        |                 |               |        |                  |           |
| Method                                                                                                    | UNKNOWN                       | ~            |                             | Server Port       |                                   |            |        |                 |               |        |                  |           |
| Action                                                                                                    | Pass                          | ~            |                             | Client Port       |                                   |            |        |                 |               |        |                  |           |
| Protocol Type                                                                                                    | HTTP                          | ~            |                             | Proxy Imformation |                                   |            |        |                 |               |        |                  |           |
| Query                                                                                                    |                               |              |                             |                   |                                   |            |        |                 |               |        |                  |           |
| Page Number:1 /1 Query Result.5 First Previous Next Last Query @                                                                                                    |                               |              |                             |                   |                                   |            |        |                 |               |        |                  |           |
| Local Time                                                                                                    | Event Type                    | Domain Name  | Client IP Addres            | ss Protocol       | Type URI                          | Risk Level | Method | Matching Policy | Matching Rule | Action | IP Address Block | Operation |
| 2016-11-17 17:<br>17:06                                                                                                    | Cross-Site Request<br>Forgery | 10.68.2.204  | 10.68.2.53(Local<br>etwork) | I area N HTTP     | /content/content/2<br>1757980.php | A          | GET    | CSRF            |               | Block  | Disable          | ¢ 🛨       |

# 2.2.3 Leech Protection Policy

# Scenario

In the network environment shown in Figure 2-8, the website on server2 can reference resources (for example, a picture, http://www.xxx.com/ A.jpg) on server1 and provide them for users to seek illegal benefits. To prevent unauthorized use of resources on server1, WAF is configured to stop server2 from obtaining resources from server1, but allow normal access to other websites (for example, www.yyy.com).

# Preparation

Configure a website group to be protected.

# **Configuration Roadmap**

- 1. Create a leech protection policy.
- 2. Reference this policy.

# **Configuration Procedure**

Perform the following steps:

- **Step 1** Configure a leech protection policy.
  - a. Choose Security Management > Policy Management > Advanced Protection > Leech Protection.
  - b. Click **Create** in the lower-right corner of the page.
  - c. In the **Create Leech Protection** dialog box, configure parameters to create a leech protection policy named **LeechProtection**, as shown in Figure 2-20.

| Figure 2-2   | 0 Creating a | leech | protection | policy |
|--------------|--------------|-------|------------|--------|
| 1 15ui c 2 2 | o creating a | iccon | protection | poney  |

| Create Leech Protection  |                                                           | ? × |
|--------------------------|-----------------------------------------------------------|-----|
| Basic Information        |                                                           | ~   |
| Name                     | LeechProtection                                           |     |
|                          | * The name length should not exceed 50 characters         | - 1 |
| Description              |                                                           | - 1 |
|                          |                                                           | - 1 |
|                          | The description content should not exceed 200 characters. | - 1 |
| Alert or Not             | ●Yes ○No                                                  | - 1 |
| Action                   | Block 🗸 🊱                                                 |     |
| Source IP Blocking       | Unblock V                                                 | - 1 |
| Policy Inspection R      | Referer Inspection V                                      | - 1 |
| Mode                     |                                                           | - 1 |
| Trusted Websites 🕢 —     |                                                           | - 1 |
|                          |                                                           |     |
|                          |                                                           |     |
|                          |                                                           | - 1 |
| Allow Null Referer   Yes | ONo                                                       |     |
| URI-Path Allowing Nul    | Referer                                                   | 2   |
|                          |                                                           |     |
|                          |                                                           |     |
|                          | OK Reset Cancel                                           |     |

|      | • In the <b>URI-Path Allowing Null Referer</b> area, you can add URLs (for example, the homepage) exempted from leech protection.                                                                                                    |  |  |  |  |  |  |  |
|------|----------------------------------------------------------------------------------------------------|--|--|--|--|--|--|--|
| Note | • In the URI-Path Allowing Null Referer area, the symbol "*/" indicates that users can access the sites specified in the Trusted Websites area as well as default web pages of these sites, for example, http://www.xxx.com/ or http://www.xxx.com/bbs/. |  |  |  |  |  |  |  |

d. Click **OK** to save the settings.

Step 2 Specify a website group to reference this leech protection policy.

- a. Choose Security Management > Website Protection.
- b. Click **group1** in the **Website Group** navigation tree to open the **Website Group Mgmt** page of group1, as shown in Figure 2-2.
- c. Click **Web Security Protection**, and select **LeechProtection** from the **Leech Protection** drop-down box in the **Advanced Protection** area, as shown in Figure 2-21.

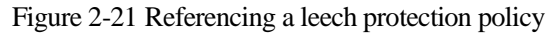

| Website Group Mgmt Low-and-Slow Attack Prote | ction HTTP Flood Protection Secure Data Tra | Note: Web Security Protection    | Exception Control S | Session Trace | Risk Level Control |  |  |
|----------------------------------------------|---------------------------------------------|----------------------------------|---------------------|---------------|--------------------|--|--|
| Policy Template                              |                                             |                                  |                     |               |                    |  |  |
| Fast Config                                  | Select Website Template Use templates to    | configure the following policies |                     |               |                    |  |  |
| Protocol Validation                          |                                             |                                  |                     |               |                    |  |  |
| HTTP Validation                              | default_medium                              | •                                |                     |               |                    |  |  |
| Basic Protection                             |                                             |                                  |                     |               |                    |  |  |
| HTTP Access Control                          | default_medium                              | •                                |                     |               |                    |  |  |
| Web Server/Plug-in Protection                | default_medium                              | •                                |                     |               |                    |  |  |
| Crawler Protection                           | Select a policy.                            | •                                |                     |               |                    |  |  |
| Common Web Protection                        | default_medium                              | •                                |                     |               |                    |  |  |
| Illegal Upload Restriction                   | default_medium                              | •                                |                     |               |                    |  |  |
| Illegal Download Restriction                 | default_medium                              | •                                |                     |               |                    |  |  |
| Information Disclosure Protection            | default_medium                              | •                                |                     |               |                    |  |  |
| Advanced Protection                          |                                             |                                  |                     |               |                    |  |  |
| Leech Protection                             | LeechProtection                             | •                                |                     |               |                    |  |  |
| CSRF Protection                              | CSRF                                        | •                                |                     |               |                    |  |  |
| Scanning Protection                          | default_medium                              | •                                |                     |               |                    |  |  |
| Cookie Security                              | default_medium                              | • 0                              |                     |               |                    |  |  |
| Content Filtering                            | Select a policy.                            | •                                |                     |               |                    |  |  |
| Sensitive Information Filtering              | Select a policy.                            | •                                |                     |               |                    |  |  |
| Brute Force Protection                       | Select a policy.                            | -                                |                     |               |                    |  |  |
| XML Attack Protection                        | Select a policy.                            | -                                |                     |               |                    |  |  |
| Smart Engine Inspection                      | Select a policy.                            | •                                |                     |               |                    |  |  |
| IP Reputation                                | Select a policy.                            | •                                |                     |               |                    |  |  |
| Precise Protection                           |                                             |                                  |                     |               |                    |  |  |
| Whitelist                                    | Whitelist                                   | -                                |                     |               |                    |  |  |
| Smart Patch                                  | Smart Patch Configuration                   |                                  |                     |               |                    |  |  |
| Others                                       |                                             |                                  |                     |               |                    |  |  |
| Custom Policy                                | Select a policy.                            | ~                                |                     |               |                    |  |  |
|                                              | OK Export as Website Template               |                                  |                     |               |                    |  |  |

Step 3 Click OK to complete the configuration.

----End

# **Protection Effect**

Based on the preceding configuration, WAF will block leech attacks targeting http://www.xxx.com/A.jpg and generate related alert logs. You can view alert logs on the **Web** Security Logs page (Logs & Reports > Security Protection Logs), as shown in Figure 2-22.

Figure 2-22 Leech alert logs

| Web Security Logs                                               | Web Security Logs DDoS Protection Logs High-Risk IP Blocking Logs Web Anti-Defacement Logs Web Access Logs Session Track Logs |               |                                   |               |                          |            |        |                     |               |        |                  |           |
|-----------------------------------------------------------------|----------------------------------------------------------------------------------------------------|---------------|-----------------------------------|---------------|--------------------------|------------|--------|---------------------|---------------|--------|------------------|-----------|
| Q Conditions                                                    |                                                                                                    |               |                                   |               |                          |            |        |                     |               |        |                  |           |
| Date                                                            | between 🗸 2017                                                                                                    | 7-08-06 13:39 | - 2017-08-06 13:39                |               |                          |            |        |                     |               |        |                  |           |
| Event Type                                                      | Not selected                                                                                                    |               | *                                 |               |                          |            |        |                     |               |        |                  |           |
| Risk Level                                                      | High                                                                                                    | ~             | Server                            | IP Address    |                          |            |        |                     |               |        |                  |           |
| Domain Name                                                     | = ~                                                                                                    |               | Client                            | _ocation Cf   | N, China                 | $\sim$     |        |                     |               |        |                  |           |
| URI                                                             | = 🗸                                                                                                    |               | Client                            | P Address     |                          |            |        |                     |               |        |                  |           |
| Method                                                          | UNKNOWN                                                                                                    | ~             | Server                            | Port          |                          |            |        |                     |               |        |                  |           |
| Action                                                          | Pass                                                                                                    | ~             | Client                            | Port          |                          |            |        |                     |               |        |                  |           |
| Protocol Type                                                   | HTTP                                                                                                    | ~             | Proxy                             | mformation    |                          |            |        |                     |               |        |                  |           |
| Query                                                           |                                                                                                    |               |                                   |               |                          |            |        |                     |               |        |                  |           |
| Page Number:1 /2 Query Result:27 First Previous Next Last Query |                                                                                                    |               |                                   |               |                          |            |        |                     |               |        |                  |           |
| Local Time                                                      | Event Type                                                                                                    | Domain Name   | Client IP Address                 | Protocol Type | e URI                    | Risk Level | Method | Matching Policy     | Matching Rule | Action | IP Address Block | Operation |
| 2017-08-06 13:<br>38:24                                         | Resource Leech                                                                                                    | 10.71.1.97    | 10.71.1.53(Local area<br>Network) | HTTP          | /py/downloa<br>d/123.jpg | 0          | GET    | LeechProtectio<br>n |               | Block  | Disable          | ٠         |

# 2.2.4 Cookie Security Protection Policy

# Scenario

In the network environment shown in Figure 2-1, WAF protects cookie information (for example, plaintext password) delivered by the server to the client from being defaced, obtained, or stolen for a malicious purpose. In this example, WAF protects cookie information based on cookie encryption and HTTPOnly.

# Preparation

Configure a website group to be protected.

# **Configuration Roadmap**

- 1. Create a cookie security protection policy.
- 2. Reference this policy.

# **Configuration Procedure**

Perform the following steps:

- **Step 1** Create a cookie security protection policy.
  - a. Choose Security Management > Policy Management > Advanced Protection > Cookie Security to open the Cookie Security page.
  - b. Click **Create** in the lower-right corner of the page.
  - c. In the **Create Cookie Security** dialog box, configure parameters to create a cookie protection policy named **CookieSecurityProtection**, as shown in Figure 2-23.

| Create Cookie Security    |                                                | ×                                                                                   |
|---------------------------|------------------------------------------------|-------------------------------------------------------------------------------------|
| Basic Information         |                                                |                                                                                     |
| Name                      | CookieSecurityProtection                       | * The name length should not exceed 50 characters                                   |
| Description               |                                                |                                                                                     |
|                           |                                                |                                                                                     |
|                           |                                                | The description content should not exceed 200 characters.                           |
| Alert or Not              | ● Yes ○ No                                     |                                                                                     |
| Action                    | Block 🔻 🕢                                      |                                                                                     |
| Source IP Blocking        | Unblock <b>v</b>                               |                                                                                     |
| Cookie Protection         |                                                |                                                                                     |
| Host Name                 | 10.24.36.8                                     |                                                                                     |
| Enable HTTPOnly           | Yes No 🚱                                       |                                                                                     |
| Protection Algorithm      | Cookie Encryption      Cookie Signature        |                                                                                     |
| Enable Source IP          | • Yes 🔘 No 🚱                                   |                                                                                     |
| Validation                |                                                |                                                                                     |
| Cookie Compatibility Time | 2016-09-25 10:36:34                            |                                                                                     |
| Cookie Name               |                                                |                                                                                     |
|                           |                                                |                                                                                     |
|                           |                                                |                                                                                     |
|                           |                                                |                                                                                     |
|                           | Fach scalie name takes up and line. Openifying |                                                                                     |
|                           | Each cookie name takes up one line. Specifying | to cookie name, equivalent to specifying ***, means that all cookies are protected. |
|                           | OK Re:                                         | Cancel                                                                              |

Figure 2-23 Creating a cookie security protection policy

|      | Recommendations for selecting the protection algorithm:                                                                                                    |
|------|----------------------------------------------------------------------------------------------------|
|      | • The cookie signature algorithm has no impact on the existing cooking contents of user services. This applies when you are not sure if certain cookie values are used by client scripts.                                                                                                    |
|      | • The cookie encryption algorithm can be used to protect cookies (such as ASPSESSIONID, PHPSESSID, and JSESSIONID) that identify sessions, as these cookies usually should not be used by client scripts.                                                                                                    |
|      | HTTP requests from the same user may have different source IP addresses in one of the following cases:                                                                                                    |
|      | • A reverse proxy exists on the server side.                                                                                                    |
|      | • A forward proxy exists on the user side.                                                                                                    |
| Note | As each HTTP request corresponds to a source IP address, the client sending these requests fails to pass the verification by the cookie security algorithm on WAF. To allow the client to pass the verification, you need to turn off the source IP address check.                                                                                                    |
|      | For better user experience, you are advised to set <b>Action</b> to <b>Clear</b> , that is, making WAF clear illegal cookies during protection. For example, WAF deletes detected illegal cookies from a request and delivers the handled request to the server. Then the server resets cookies for the request and WAF encrypts or signs cookies before delivering the request to the client. |
|      | If you are sure that the client scripts need to use cookies, turn off the HttpOnly protection switch and apply the cookie signature algorithm for protection. If cookies include confidential information (for example, password or IDs), you can apply the cookie encryption algorithm.                                                                                                    |

| If you want the cookie protection policy to take effect immediately, you can set Cookie     |
|---------------------------------------------------------------------------------------------|
| <b>Compatibility Time</b> to past time. To minimize impacts on user operations, you can set |
| it to noon or evening when the traffic is relatively small. Note that the cookie protection |
| policy does not take effect during the time specified by <b>Cookie Compatibility Time</b> . |

d. Click **OK** to save the settings.

Step 2 Specify a website to reference this cookie security protection policy.

- a. Choose Security Management > Website Protection.
- b. Click **group1** in the **Website Group** navigation tree to open the **Website Group Mgmt** page of group1, as shown in Figure 2-2.
- c. Click **Web Security Protection**, and select **CookieSecurityProtection** from the **Cookie Security** drop-down box in the **Advanced Protection** area, as shown in Figure 2-24.

#### Figure 2-24 Referencing a cookie security protection policy

| Website Group Mgmt Low-and-Slow Attack Prote | ction HTTP Flood Protection Se | cure Data Transf  | er Web Security Protection      | Exception Control | Session Trace | Risk Level Control |  |  |
|----------------------------------------------|--------------------------------|-------------------|---------------------------------|-------------------|---------------|--------------------|--|--|
| Policy Template                              |                                |                   |                                 |                   |               |                    |  |  |
| Fast Config                                  | Select Website Template Use    | e templates to co | nfigure the following policies. |                   |               |                    |  |  |
| Protocol Validation                          |                                |                   |                                 |                   |               |                    |  |  |
| HTTP Validation                              | default_medium                 | -                 |                                 |                   |               |                    |  |  |
| Basic Protection                             |                                |                   |                                 |                   |               |                    |  |  |
| HTTP Access Control                          | default_medium                 | •                 |                                 |                   |               |                    |  |  |
| Web Server/Plug-in Protection                | default_medium                 | •                 |                                 |                   |               |                    |  |  |
| Crawler Protection                           | Select a policy.               | -                 |                                 |                   |               |                    |  |  |
| Common Web Protection                        | default_medium                 | •                 |                                 |                   |               |                    |  |  |
| Illegal Upload Restriction                   | default_medium                 | •                 |                                 |                   |               |                    |  |  |
| Illegal Download Restriction                 | default_medium                 | •                 |                                 |                   |               |                    |  |  |
| Information Disclosure Protection            | default_medium                 | •                 |                                 |                   |               |                    |  |  |
| Advanced Protection                          |                                |                   |                                 |                   |               |                    |  |  |
| Leech Protection                             | LeechProtection                | •                 |                                 |                   |               |                    |  |  |
| CSRF Protection                              | CSRF                           | •                 |                                 |                   |               |                    |  |  |
| Scanning Protection                          | default_medium                 | •                 |                                 |                   |               |                    |  |  |
| Cookie Security                              | CookieSecurityProtecti         | •                 | 0                               |                   |               |                    |  |  |
| Content Filtering                            | Select a policy.               | •                 |                                 |                   |               |                    |  |  |
| Sensitive Information Filtering              | Select a policy.               | •                 |                                 |                   |               |                    |  |  |
| Brute Force Protection                       | Select a policy.               | •                 |                                 |                   |               |                    |  |  |
| XML Attack Protection                        | Select a policy.               | -                 |                                 |                   |               |                    |  |  |
| Smart Engine Inspection                      | Select a policy.               | •                 |                                 |                   |               |                    |  |  |
| IP Reputation                                | Select a policy.               | •                 |                                 |                   |               |                    |  |  |
| Precise Protection                           | Precise Protection             |                   |                                 |                   |               |                    |  |  |
| Whitelist                                    | Whitelist                      | -                 |                                 |                   |               |                    |  |  |
| Smart Patch                                  | Smart Patch Configuration      |                   |                                 |                   |               |                    |  |  |
| Others                                       |                                |                   |                                 |                   |               |                    |  |  |
| Custom Policy                                | Select a policy.               | •                 |                                 |                   |               |                    |  |  |
|                                              | OK Export as Website Te        | emplate           |                                 |                   |               |                    |  |  |

Step 3 Click OK to complete the configuration.

----End

# **Protection Effect**

You can verify the protection effect of the cookie security protection policy by using one of the following methods:

#### Method 1

After completing the preceding configuration, use a client to revisit a website and run the **javascript:alert(document.cookie)** command in the address bar. It turns out that you fail to obtain the cookie value, as shown in Figure 2-25.

Figure 2-25 Failure to obtain the cookie value

| Address                                                                                 | iavascript:alert(document.cookie)                                                                                                    |                               |  |
|-----------------------------------------------------------------------------------------|----------------------------------------------------------------------------------------------------|-------------------------------|--|
| Hon<br>Man<br>Doc<br>Cate<br>Spec<br>Spec<br>New<br>By C<br>Fore<br>Don<br>Ente<br>No S | nepage<br>age Password<br>ument Management<br>gory<br>cial Topic<br><sup>75</sup><br>Category<br>eign News<br>nestic News<br>nestic News<br>rtainment News<br>Special Topic | Microsoft Internet Explorer 🔀 |  |

## Method 2

Perform packet capture. The packet capture data shows that the cookie value delivered to the client is already encrypted and the HTTPOnly attribute is added.

Figure 2-26 Cookie security protection result in packet capture data

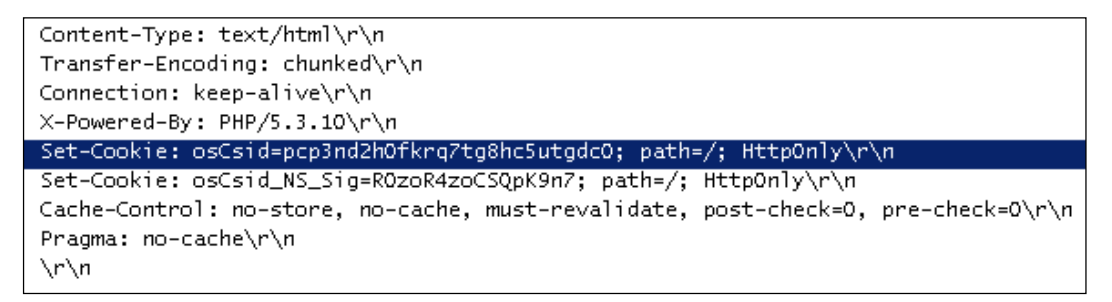

# 2.2.5 Brute Force Protection Policy

# Scenario

In the network environment shown in Figure 2-1, WAF is required to identify brute-force packets from login requests initiated on the client side, thereby preventing brute-force attacks targeting servers.

# Preparation

Configure a website group to be protected.

# **Configuration Roadmap**

- 1. Create a brute force protection policy.
- 2. Reference this policy.

## **Configuration Procedure**

**Step 1** Create a brute force protection policy.

The method for creating such a policy varies with the login authentication method (form, Ajax, and Jsonp).

#### Form authentication:

- a. Choose Security Management > Policy Management > Advanced Protection > Brute Force Protection.
- b. Click Create in the upper-right corner of the page.

In the **Create Brute Force Protection** dialog box, configure parameters to create a brute force protection policy named **form\_verify**, as shown in Figure 2-27.

Figure 2-27 Creating a brute force protection policy (form authentication)

| Create Brute Force F                                 | Protection            |                                 |                            | × |  |  |  |
|------------------------------------------------------|-----------------------|---------------------------------|----------------------------|---|--|--|--|
| Basic Information –                                  |                       |                                 |                            |   |  |  |  |
| Name                                                 | form_verify           | * The name length should not ex | kceed 50 characters        |   |  |  |  |
| Description                                          |                       |                                 |                            |   |  |  |  |
|                                                      |                       | The description content should  | not exceed 200 characters. |   |  |  |  |
| Alert or Not                                         | ● Yes ○ No            |                                 |                            |   |  |  |  |
| Action                                               | Verification Code 🗸 🕢 |                                 |                            |   |  |  |  |
| Protection Informati                                 | on                    |                                 |                            |   |  |  |  |
| Protected URL * (                                    | 9                     | Request Threshold *             | Detection Cycle (min) *    | • |  |  |  |
|                                                      |                       | 30                              | 5                          |   |  |  |  |
| Login Verification<br>Mode: Form V<br>Login Referer: |                       |                                 |                            |   |  |  |  |
|                                                      |                       |                                 |                            |   |  |  |  |
| OK Reset Cancel                                      |                       |                                 |                            |   |  |  |  |

Table 2-1 describes parameters for creating a brute force protection policy when form authentication is used.

| Parameter                 |                               | Description                                                                                                    |
|---------------------------|-------------------------------|----------------------------------------------------------------------------------------------------|
| Basic                     | Name                          | Specifies the name the new policy, which is <b>form_verify</b> here.                                                                                                    |
| Information               | Description                   | Brief description of this policy.                                                                                                    |
|                           | Alert or Not                  | Controls whether to alert users when this policy is triggered.                                                                                                    |
|                           | Action                        | Specifies the action that WAF will take on a matched request.<br>In this example, <b>Action</b> is set to <b>Verification Code</b> .                                                                                 |
| Protection<br>Information | Protected<br>URL              | Specifies the login URL, which is the actual URL of the page requested<br>by the browser from the server when a user types the user name and<br>password and then clicks <b>Login</b> .                              |
|                           | Requested<br>Threshold        | Specifies the maximum number of login attempts allowed within a single inspection cycle. The value range is $1-300$ , with <b>30</b> as the default. You can change the value according to business characteristics. |
|                           | Detection<br>Cycle (min)      | Specifies the detection cycle. The value range is 1–360 minutes, with <b>5</b> as the default. You can change the value according to business characteristics.                                                       |
|                           | Login<br>Verification<br>Mode | Specifies the login method.<br>In this example, <b>Form</b> is selected.                                                                                                    |
|                           | Login Referer                 | Specifies the referer URL carried in the request submitted via the browser. Figure 2-28 shows an example of the referer URL.                                                                                         |

Table 2-1 Parameters for creating a brute force protection policy (form authentication)

#### Figure 2-28 Referer

| Headers Preview Response Cookies Timing                                                                                                    |
|----------------------------------------------------------------------------------------------------|
| Request URL: http://                                                                                                    |
| Request Method: POST                                                                                                    |
| Status Code: 😑 200 OK                                                                                                    |
| ▼Request Headers view source                                                                                                    |
| Accept: text/javascript, text/html, application/xml, text/xml, */*<br>Accept-Encoding: gzip,deflate,sdch<br>Accept-Language: zh-CN,zh;q=0.8<br>Connection: keep-alive<br>Content-Length: 92<br>Content-type: application/x-www-form-urlencoded; charset=UTF-8 |
| Cookie: _ga=GA1.1.745006351.1426733166; PHPSESSID=c8i5usq6snqiu39vaa38tc79t6<br>Host:<br>Origin: http://                                                                                                    |
|                                                                                                    |

c. Click **OK** to save the settings.

# Ajax authentication:

a. Choose Security Management > Policy Management > Advanced Protection > Brute Force Protection. b. Click Create in the upper-right corner of the page.

In the **Create Brute Force Protection** dialog box, configure parameters to create a brute force protection policy named **ajax\_verify**, as shown in Figure 2-29.

Figure 2-29 Creating a brute force protection policy (Ajax authentication)

| Create Brute Ford                             | ce Protection         |                              |                                | × |
|-----------------------------------------------|-----------------------|------------------------------|--------------------------------|---|
| Basic Information                             | ۱                     |                              |                                |   |
| Name                                          | ajax_verify           | * The name length should no  | ot exceed 50 characters        |   |
| Description                                   |                       |                              |                                |   |
|                                               |                       | I ne description content sho | uid not exceed 200 characters. |   |
| Alert or Not                                  | ●Yes ○No              |                              |                                |   |
| Action                                        | Verification Code 🗸 🕢 |                              |                                |   |
| Protection Inform                             | nation                |                              |                                |   |
| Protected URL                                 | * @                   | Request Threshold *          | Detection Cycle (min) *        | ٠ |
|                                               |                       | 30                           | 5                              |   |
| Login Verification<br>Mode:<br>Login Referer: | on Ajax V             |                              |                                |   |
|                                               |                       |                              |                                |   |
|                                               | C                     | OK Reset Cancel              |                                |   |

Table 2-2 describes parameters for creating a brute force protection policy when Ajax authentication is used.

| Parameter                 |                               | Description                                                                                                    |  |  |  |
|---------------------------|-------------------------------|----------------------------------------------------------------------------------------------------|--|--|--|
| Basic                     | Name                          | Specifies the name of the new policy, which is <b>ajax_verify</b> here.                                                                                                    |  |  |  |
| Information               | Description                   | Brief description of this policy.                                                                                                    |  |  |  |
|                           | Alert or Not                  | Controls whether to alert users when this policy is triggered.                                                                                                    |  |  |  |
|                           | Action                        | Specifies the action that WAF will take on a matched request.<br>In this example, <b>Action</b> is set to <b>Verification Code</b> .                                                                              |  |  |  |
| Protection<br>Information | Protected URL                 | Specifies the login URL, which is the actual URL of the page requested<br>by the browser from the server when a user types the user name and<br>password and then clicks <b>Login</b> .                           |  |  |  |
|                           | Requested<br>Threshold        | Specifies the maximum number of login attempts allowed within a single inspection cycle. The value range is 1–300, with <b>30</b> as the default. You can change the value according to business characteristics. |  |  |  |
|                           | Detection<br>Cycle (min)      | Specifies the detection cycle. The value range is 1–360 minutes, with <b>5</b> as the default. You can change the value according to business characteristics.                                                    |  |  |  |
|                           | Login<br>Verification<br>Mode | Specifies the login method.<br>In this example, <b>Ajax</b> is selected.                                                                                                    |  |  |  |

Table 2-2 Parameters for creating a brute force protection policy (Ajax authentication)

| Parameter |               | Description                                                                                                    |
|-----------|---------------|----------------------------------------------------------------------------------------------------|
|           | Login Referer | Specifies the referer URL carried in the request submitted via the browser.<br>Figure 2-28 shows an example of the referer URL. |

Figure 2-30 Example of embedded code (Ajax authentication)

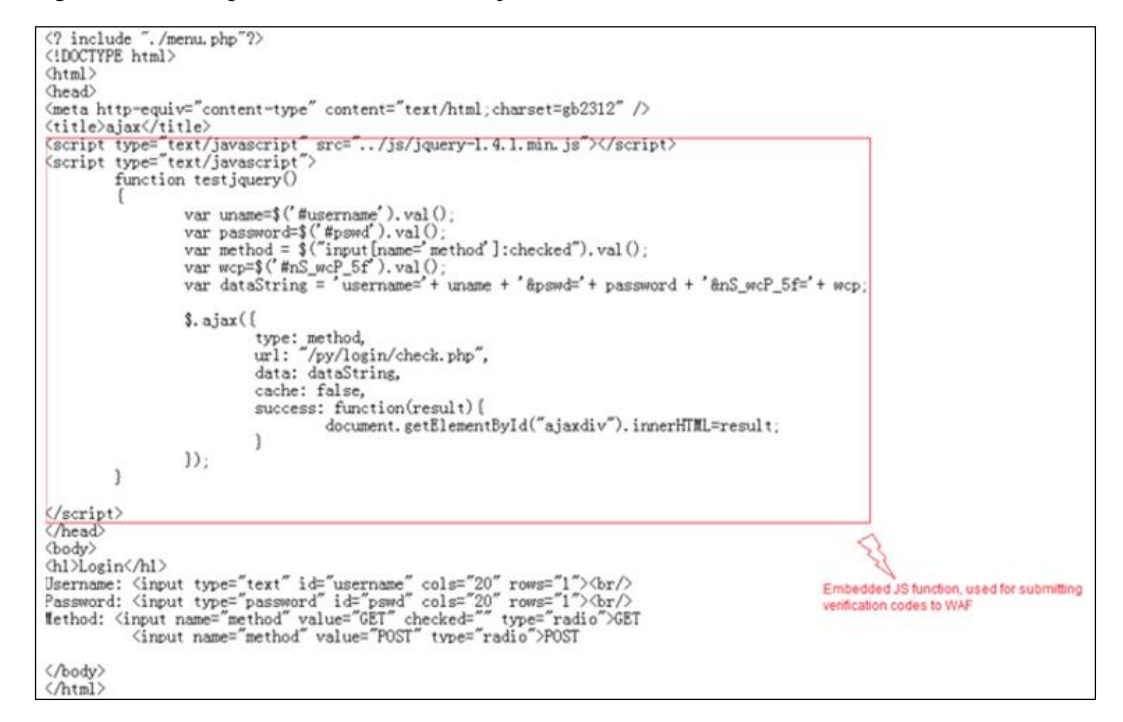

c. Click **OK** to save the settings.

#### **Jsonp authentication:**

Jsonp authentication involves two websites A and B with different origins. Website A is the object of protection, responsible for managing account information. Website B is responsible for actual business handling. The following configuration method is applicable provided that:

Users authenticated by the web server of website B are from a different domain, that is, user information is stored on website A (for example, a major Internet portal provides user authentication for third-party small- and medium-sized websites).

Jsonp is used for user authentication.

WAF is required to provide the verification code function.

- a. Choose Security Management > Policy Management > Advanced Protection > Brute Force Protection.
- b. Click Create in the upper-right corner of the page.

In the **Create Brute Force Protection** dialog box, configure parameters to create a brute force protection policy named **jsonp\_verify**, as shown in Figure 2-31.

| asic Informatio                            | n                     |                                |                              |   |
|--------------------------------------------|-----------------------|--------------------------------|------------------------------|---|
| Name                                       | jsonp_verify          | * The name length should not ( | exceed 50 characters         |   |
| Description                                |                       | The description content should | I not exceed 200 characters. |   |
| Alert or Not                               | ● Yes ◯ No            |                                |                              |   |
| Action                                     | Verification Code 🗸 🚱 |                                |                              |   |
| rotection Inform                           | nation                |                                |                              |   |
| Protected URL                              | * 🕜                   | Request Threshold *            | Detection Cycle (min) *      | ۲ |
|                                            |                       | 30                             | 5                            |   |
| Login Verificat<br>Mode:<br>Login Referer: | Jsonp V               |                                |                              |   |
|                                            |                       |                                |                              |   |
|                                            |                       |                                |                              |   |

Figure 2-31 Creating a brute force protection policy (Jsonp authentication)

Table 2-3 describes parameters for creating a brute force protection policy when Jsonp authentication is used.

| Parameter                 |                               | Description                                                                                                    |  |  |  |  |
|---------------------------|-------------------------------|----------------------------------------------------------------------------------------------------|--|--|--|--|
| Basic                     | Name                          | Specifies the name of the new policy, which is <b>jsonp_verify</b> here.                                                                                                    |  |  |  |  |
| Information               | Description                   | Brief description of this policy.                                                                                                    |  |  |  |  |
|                           | Alert or Not                  | Controls whether to alert users when this policy is triggered.                                                                                                    |  |  |  |  |
|                           | Action                        | Specifies the action that WAF will take on a matched request.<br>In this example, <b>Action</b> is set to <b>Verification Code</b> .                                                                                 |  |  |  |  |
| Protection<br>Information | Protected<br>URL              | Specifies the login URL, which is the actual URL of the page requested<br>by the browser from the server when a user types the user name and<br>password and then clicks <b>Login</b> .                              |  |  |  |  |
|                           | Requested<br>Threshold        | Specifies the maximum number of login attempts allowed within a single inspection cycle. The value range is $1-300$ , with <b>30</b> as the default. You can change the value according to business characteristics. |  |  |  |  |
|                           | Detection<br>Cycle (min)      | Specifies the detection cycle. The value range is $1-360$ minutes, with <b>5</b> as the default. You can change the value according to business characteristics.                                                     |  |  |  |  |
|                           | Login<br>Verification<br>Mode | Specifies the login method.<br>In this example, <b>Jsonp</b> is selected.                                                                                                    |  |  |  |  |
|                           | Login Referer                 | Specifies the referer URL carried in the request submitted via the browser.<br>Figure 2-28 shows an example of the referer URL.                                                                                      |  |  |  |  |

Table 2-3 Parameters for creating a brute force protection policy (Jsonp authentication)

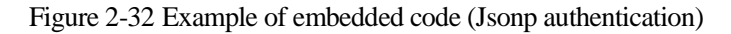

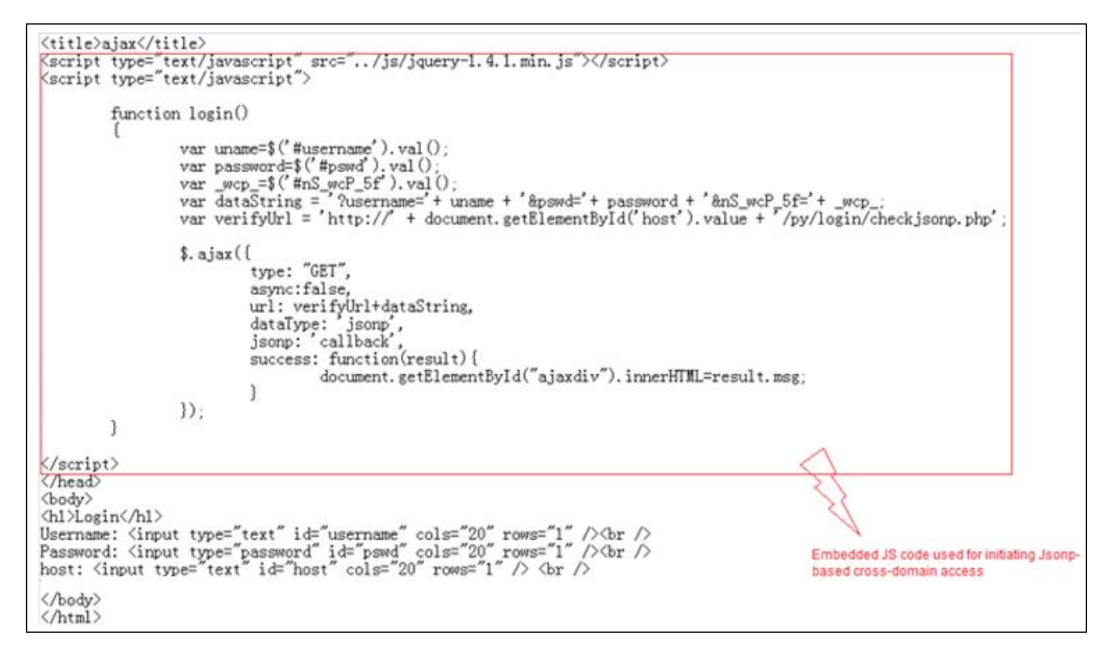

c. Click **OK** to save the settings.

Step 2 Specify a website group to reference this brute force protection policy.

The following uses ajax\_verify as an example.

a. Choose Security Management > Website Protection.

Click **group1** in the **Website Group** navigation tree to open the **Website Group Mgmt** page of group1, as shown in Figure 2-2.

b. Click Website Security Protection, and select ajax\_verify from the Brute Force **Protection** drop-down list in the **Advanced Protection** area, as shown in Figure 2-33.

#### Figure 2-33 Referencing a brute force protection policy

| Website Group Mgmt Low-and-Slow Attack Prote | ection HTTP Flood Protection Secure Data Tran | Note: Web Security Protection     | Exception Control | Session Trace | Risk Level Control |
|----------------------------------------------|-----------------------------------------------|-----------------------------------|-------------------|---------------|--------------------|
| Policy Template                              |                                               |                                   |                   |               |                    |
| Fast Config                                  | Select Website Template Use templates to      | configure the following policies. |                   |               |                    |
| Protocol Validation                          |                                               |                                   |                   |               |                    |
| HTTP Validation                              | default_medium                                | •                                 |                   |               |                    |
| Basic Protection                             |                                               |                                   |                   |               |                    |
| HTTP Access Control                          | default_medium                                | •                                 |                   |               |                    |
| Web Server/Plug-in Protection                | default_medium                                | •                                 |                   |               |                    |
| Crawler Protection                           | Select a policy.                              | •                                 |                   |               |                    |
| Common Web Protection                        | default_medium                                | -                                 |                   |               |                    |
| Illegal Upload Restriction                   | default_medium                                | •                                 |                   |               |                    |
| Illegal Download Restriction                 | default_medium                                | •                                 |                   |               |                    |
| Information Disclosure Protection            | default_medium                                | •                                 |                   |               |                    |
| Advanced Protection                          |                                               |                                   |                   |               |                    |
| Leech Protection                             | LeechProtection                               | •                                 |                   |               |                    |
| CSRF Protection                              | CSRF                                          | •                                 |                   |               |                    |
| Scanning Protection                          | default_medium                                | •                                 |                   |               |                    |
| Cookie Security                              | default_medium                                | • 0                               |                   |               |                    |
| Content Filtering                            | Select a policy.                              | -                                 |                   |               |                    |
| Sensitive Information Filtering              | Select a policy.                              | •                                 |                   |               |                    |
| Brute Force Protection                       | ajax_verify                                   | •                                 |                   |               |                    |
| XML Attack Protection                        | Select a policy.                              |                                   |                   |               |                    |
| Smart Engine Inspection                      | Select a policy.                              | <b>•</b>                          |                   |               |                    |
| IP Reputation                                | Select a policy.                              | -                                 |                   |               |                    |
| Precise Protection                           |                                               |                                   |                   |               |                    |
| Whitelist                                    | Whitelist                                     | •                                 |                   |               |                    |
| Smart Patch                                  | Smart Patch Configuration                     |                                   |                   |               |                    |
| Others                                       |                                               |                                   |                   |               |                    |
| Custom Policy                                | Select a policy.                              | •                                 |                   |               |                    |
|                                              | OK Export as Website Template                 |                                   |                   |               |                    |

- c. Click **OK** to complete the configuration.
- ----End

# **Protection Effect**

Based on the preceding configuration, WAF will block brute force attacks targeting the server and generate related alert logs. Simulate a brute force attack and view the attack alert logs on the **Web Security Logs** page (**Logs & Reports** > **Security Protection Logs**).

Figure 2-34 Brute force alert logs

| Web Security Logs Network-Layer Access Control Logs DDoS Protection Logs High-Risk IP Blocking Logs Web Anti-Defacement Logs ARP Protection Logs Web Access Logs Session Track Logs |                                                                      |              |                                |               |                |            |        |                    |               |        |                  |           |
|----------------------------------------------------------------------------------------------------|----------------------------------------------------------------------|--------------|--------------------------------|---------------|----------------|------------|--------|--------------------|---------------|--------|------------------|-----------|
| Q Conditions                                                                                                    | Q Conditions A                                                       |              |                                |               |                |            |        |                    |               |        |                  |           |
| Date                                                                                                    | between 🗸 2017-                                                      | -06-28 16:28 | - 2017-06-28 16:28             |               |                |            |        |                    |               |        |                  |           |
| Event Type                                                                                                    | Not selected                                                         |              | •                              |               |                |            |        |                    |               |        |                  |           |
| Risk Level                                                                                                    | High                                                                 | ~            | Server IP Address              |               |                |            |        |                    |               |        |                  |           |
| Domain Name                                                                                                    | = ~                                                                  |              | Client Location                | CN, China     | $\sim$         |            |        |                    |               |        |                  |           |
| URI                                                                                                    | - ~                                                                  |              | Client IP Address              |               |                |            |        |                    |               |        |                  |           |
| Method                                                                                                    | UNKNOWN                                                              | ~            | Server Port                    |               |                |            |        |                    |               |        |                  |           |
| Action                                                                                                    | Pass                                                                 | ~            | Client Port                    |               |                |            |        |                    |               |        |                  |           |
| Protocol Type                                                                                                    | HTTP                                                                 | ~            | Proxy Imformation              |               |                |            |        |                    |               |        |                  |           |
| Query                                                                                                    |                                                                      |              |                                |               |                |            |        |                    |               |        |                  |           |
| Page Number:1 /50                                                                                                    | Page Number:1 /50 Query Result:1000 First Previous Next Last Query @ |              |                                |               |                |            |        |                    |               |        |                  |           |
| Local Time                                                                                                    | Event Type                                                           | Domain Name  | Client IP Address              | Protocol Type | URI            | Risk Level | Method | Matching Policy    | Matching Rule | Action | IP Address Block | Operation |
| 2017-06-28 16:11:5<br>0                                                                                                    | Cookie Defaceme<br>nt                                                | 10.67.10.96  | 10.67.9.69(Local area Network) | HTTPS         | /utils/sysinfo | 0          | POST   | default_mediu<br>m |               | Clear  | Disable          | ٠         |
| 2017-06-28 16:11:2<br>0                                                                                                    | Cookie Defaceme<br>nt                                                | 10.67.10.96  | 10.67.9.69(Local area Network) | HTTPS         | /utils/sysinfo | 0          | POST   | default_mediu<br>m |               | Clear  | Disable          | ٠         |

# 2.2.6 XML Attack Protection Policy

## Scenario

In the network environment shown in Figure 2-1, WAF needs to identify XML attack behaviors to protect the server from such attacks.

# Preparation

Complete configuration of a website group named **group1** prior to XML attack protection configuration.

# **Configuration Roadmap**

- 1. Create an XML attack protection policy.
- 2. Reference this policy.

# **Configuration Procedure**

Step 1 Create an XML attack protection policy.

- a. Choose Security Management > Policy Management > Advanced Protection > XML Attack Protection.
- b. Click Create in the upper-right corner of the page.

In the **Create XML Attack Protection** dialog box, configure parameters to create an XML attack protection policy named **XMLAttackProtection**, as shown in Figure 2-35.

| Figure 2-35    | Creating an | XML attack  | protection | policy |
|----------------|-------------|-------------|------------|--------|
| I iguic $2-55$ | Creating an | Mini attack | protection | poney  |

| Create XML Attack Prote | ection                      |                                                    | × |
|-------------------------|-----------------------------|----------------------------------------------------|---|
| Basic Information       |                             |                                                    | > |
| Name                    | XMLAtta                     | ckProtection                                       |   |
|                         | * The na                    | me length should not exceed 50 characters          |   |
| Description             |                             |                                                    |   |
|                         | The des                     | cription content should not exceed 200 characters. |   |
| Alert or Not            | • Yes C                     | No                                                 |   |
| Action                  | Block                       |                                                    |   |
| Source IP Blocking      | Unblock                     | ×                                                  |   |
| Inspection Item         |                             |                                                    |   |
| Basic XML Validation    | Enable Basic XML Validation | ●Yes ◯No                                           |   |
| Schema Validation       | Max Tree Depth              | 20                                                 |   |
| SOAP Validation         | Max Element Name Length     | 64                                                 |   |
|                         | Max Number of Elements      | 10000                                              |   |
|                         | Max Number of Child Nodes   | 100                                                | ~ |
|                         |                             | OK Reset Cancel                                    |   |

c. Click **OK** to save the settings.

Step 2 Reference this XML attack protection policy.

a. Choose Security Management > Website Protection.

Click **group1** in the **Website Group** navigation tree to open the **Website Group Mgmt** page of group1, as shown in Figure 2-2.

b. Click Website Security Protection, and select XMLAttackProtection from the XML Attack Protection drop-down list in the Advanced Protection area, as shown in Figure 2-36.

#### Figure 2-36 Referencing this XML attack protection policy

| Website Group Mgmt Low-and-Slow Attack Prote | ction HTTP Flood Protection Secure Dat | a Transf  | Web Security Protection          | Exception Control | Session Trace | Risk Level Control |
|----------------------------------------------|----------------------------------------|-----------|----------------------------------|-------------------|---------------|--------------------|
| Policy Template                              |                                        |           |                                  |                   |               |                    |
| Fast Config                                  | Select Website Template Use templa     | tes to co | onfigure the following policies. |                   |               |                    |
| Protocol Validation                          |                                        |           |                                  |                   |               |                    |
| HTTP Validation                              | default_medium                         | •         |                                  |                   |               |                    |
| Basic Protection                             |                                        |           |                                  |                   |               |                    |
| HTTP Access Control                          | default_medium                         | •         |                                  |                   |               |                    |
| Web Server/Plug-in Protection                | default_medium                         | •         |                                  |                   |               |                    |
| Crawler Protection                           | Select a policy.                       | •         |                                  |                   |               |                    |
| Common Web Protection                        | default_medium                         | •         |                                  |                   |               |                    |
| Illegal Upload Restriction                   | default_medium                         | •         |                                  |                   |               |                    |
| Illegal Download Restriction                 | default_medium                         | •         |                                  |                   |               |                    |
| Information Disclosure Protection            | default_medium                         | •         |                                  |                   |               |                    |
| Advanced Protection                          |                                        |           |                                  |                   |               |                    |
| Leech Protection                             | default_medium                         | •         |                                  |                   |               |                    |
| CSRF Protection                              | Select a policy.                       | •         |                                  |                   |               |                    |
| Scanning Protection                          | default_medium                         | •         |                                  |                   |               |                    |
| Cookie Security                              | default_medium                         | •         | 0                                |                   |               |                    |
| Content Filtering                            | Select a policy.                       | •         |                                  |                   |               |                    |
| Sensitive Information Filtering              | Select a policy.                       | •         |                                  |                   |               |                    |
| Brute Force Protection                       | Select a policy.                       | •         | 7                                |                   |               |                    |
| XML Attack Protection                        | XMLAttackProtection                    | •         |                                  |                   |               |                    |
| Smart Engine Inspection                      | Select a policy.                       | •         |                                  |                   |               |                    |
| IP Reputation                                | Select a policy.                       | •         |                                  |                   |               |                    |
| Precise Protection                           |                                        |           |                                  |                   |               |                    |
| Whitelist                                    | Whitelist                              | •         |                                  |                   |               |                    |
| Smart Patch                                  | Smart Patch Configuration              |           |                                  |                   |               |                    |
| Others                                       |                                        |           |                                  |                   |               |                    |
| Custom Policy                                | Select a policy.                       | •         |                                  |                   |               |                    |
|                                              | OK Export as Website Template          |           |                                  |                   |               |                    |

- c. Click **OK** to complete the configuration.
- ----End

# **Protection Effect**

Based on the above configuration, WAF will block XML attacks that target at the server and generate alerts about the attacks. Choose **Logs & Reports** > **Security Protection Logs** > **Web Access Logs** to view XML attack alert logs.

Figure 2-37 XML attack alert logs

| Web Security Logs N | letwork-Layer Ac | cess Control Logs | DDoS Protectio  | on Logs High-Risk | < IP Blocking Log | is Web An | ti-Defacemen | nt Logs A | RP Protection Logs We | eb Access Logs | Session 1 | Frack Logs       |            |
|---------------------|------------------|-------------------|-----------------|-------------------|-------------------|-----------|--------------|-----------|-----------------------|----------------|-----------|------------------|------------|
| Q Conditions        |                  |                   |                 |                   |                   |           |              |           |                       |                |           |                  |            |
| Date                | between 🗸 2      | 016-11-17 17:19   | - 2016-1        | 11-17 17:19       |                   |           |              |           |                       |                |           |                  |            |
| Event Type          | XML Attack       |                   | -               |                   |                   |           |              |           |                       |                |           |                  |            |
| Risk Level          | High             |                   | $\checkmark$    | Server IP Add     | ress              |           |              |           |                       |                |           |                  |            |
| Domain Name         | = 🗸              |                   |                 | Client Location   | n CN, Chi         | na        | $\sim$       |           |                       |                |           |                  |            |
| URI                 | = ~              |                   |                 | Client IP Addr    | ess               |           |              |           |                       |                |           |                  |            |
| Method              | UNKNOWN          |                   | $\checkmark$    | Server Port       |                   |           |              |           |                       |                |           |                  |            |
| Action              | Pass             |                   | $\checkmark$    | Client Port       |                   |           |              |           |                       |                |           |                  |            |
| Protocol Type       | HTTP             |                   | $\checkmark$    | Proxy Imforma     | ation             |           |              |           |                       |                |           |                  |            |
| Query               |                  |                   |                 |                   |                   |           |              |           |                       |                |           |                  |            |
| Page Number:1 /1 G  | Query Result:3   | First             | evious Nex      | t Last            | Query 🕜           |           |              |           |                       |                |           |                  |            |
| Local Time          | Event Type       | Domain Name       | Client IP Addre | 955               | Protocol Type     | URI       | Risk Level   | Method    | Matching Policy       | Matching Rule  | Action    | IP Address Block | Operation  |
| 2016-11-17 17:14:55 | XML Attack       | 10.68.2.204       | 10.68.2.53(Loca | al area Network)  | HTTP              | /content  | A            | POST      | XMLAttackProtection   |                | Block     | Disable          | <b>(1)</b> |

# 2.2.7 Smart Engine Inspection Policy

# Scenario

In the network environment shown in Figure 2-1, WAF needs to detect SQL injection, crosssite scripting, command line injection, and path traversal attacks based on common web protection policies. In addition, WAF can perform more precise protection against these attacks by conducting semantic analysis of and using statistical algorithms for URI contents. In this manner, WAF will deliver a higher detection rate and a lower false positive rate.

# Preparation

Complete configuration of a website group named **group1** prior to configuration of the smart engine inspection policy.

# **Configuration Roadmap**

- 1. Create a smart engine inspection policy.
- 2. Reference this policy.

# **Configuration Procedure**

Step 1 Create a smart engine inspection policy.

- a. Choose Security Management > Policy Management > Advanced Protection > Smart Engine Inspection.
- b. Click Create in the upper-right corner of the page.

In the **Create Smart Engine Inspection** dialog box, configure parameters to create a smart engine inspection policy named **SEaaa**, as shown in Figure 2-38.

| <b>T' 0</b> 00    | a .:        |       | •      | •    | . •    | 1.     |
|-------------------|-------------|-------|--------|------|--------|--------|
| $H_{10}$ $T_{-3}$ | ( reating a | cmart | enone  | inch | ection | nolicy |
| 1 iguic 2-50      | Creating a  | smart | ungine | msp  | ccuon  | poney  |

| Create Smart Engine Ins | pection ×                                                                                                  |
|-------------------------|----------------------------------------------------------------------------------------------------|
| Basic Information       |                                                                                                    |
| Name                    | SEaaa                                                                                                    |
|                         | * The name length should not exceed 50 characters                                                          |
| Description             |                                                                                                    |
|                         | The description content should not exceed 200 characters.                                                  |
| Alert or Not            | ● Yes ○ No                                                                                                 |
| Action                  | Block 🗸 🖉                                                                                                  |
| Source IP Blocking      | Unblock 🗸                                                                                                  |
| Inspection Item         |                                                                                                    |
| Attack 🗹                | Cross-Site Scripting Attack 🖉 SQL Injection Attack 🖉 Command Line Injection Attack 📝 Path Traversal Attack |
| Content 🔽               | URI Parameter Cookie                                                                                       |
|                         |                                                                                                    |
|                         |                                                                                                    |
|                         |                                                                                                    |
|                         |                                                                                                    |
|                         |                                                                                                    |
|                         |                                                                                                    |
|                         | OK Reset Cancel                                                                                            |

c. Click **OK** to save the settings.

Step 2 Reference this smart engine inspection policy.

- a. Choose Security Management > Website Protection.
- b. Click **group1** in the **Website Group** navigation tree to open the **Website Group Mgmt** page of group1, as shown in Figure 2-2.
- c. Click **Website Security Protection**, and select **SEaaa** from the **Smart Engine Inspection** drop-down list in the **Advanced Protection** area, as shown in Figure 2-39.

| Michaile Occurs Marshill and and Olani Albert | Protocilies - UTTO Flood Destaction - ( | Dete Treefe            | Web Occurity Destantion       | Europhice Operation | Occurring Trees | District overheit  |
|-----------------------------------------------|-----------------------------------------|------------------------|-------------------------------|---------------------|-----------------|--------------------|
| website Group Mgmt Low-and-Slow Attach        | K Protection HTTP Flood Protection 3    | Secure Data Transfer   | web Security Protection       | Exception Control   | Session Trace   | RISK Level Control |
| Policy Template                               |                                         |                        |                               |                     |                 |                    |
| Fast Config                                   | Select Website Template                 | Jse templates to confi | igure the following policies. |                     |                 |                    |
| Protocol Validation                           |                                         |                        |                               |                     |                 |                    |
| HTTP Validation                               | default_medium                          | •                      |                               |                     |                 |                    |
| Basic Protection                              |                                         |                        |                               |                     |                 |                    |
| HTTP Access Control                           | default_medium                          | •                      |                               |                     |                 |                    |
| Web Server/Plug-in Protection                 | default_medium                          | •                      |                               |                     |                 |                    |
| Crawler Protection                            | Select a policy.                        | •                      |                               |                     |                 |                    |
| Common Web Protection                         | default_medium                          | •                      |                               |                     |                 |                    |
| Illegal Upload Restriction                    | default_medium                          | •                      |                               |                     |                 |                    |
| Illegal Download Restriction                  | default_medium                          | •                      |                               |                     |                 |                    |
| Information Disclosure Protection             | default_medium                          | •                      |                               |                     |                 |                    |
| Advanced Protection                           |                                         |                        |                               |                     |                 |                    |
| Leech Protection                              | default_medium                          | •                      |                               |                     |                 |                    |
| CSRF Protection                               | Select a policy.                        | •                      |                               |                     |                 |                    |
| Scanning Protection                           | default_medium                          | -                      |                               |                     |                 |                    |
| Cookie Security                               | default_medium                          | - 0                    |                               |                     |                 |                    |
| Content Filtering                             | Select a policy.                        | •                      |                               |                     |                 |                    |
| Sensitive Information Filtering               | Select a policy.                        | •                      |                               |                     |                 |                    |
| Brute Force Protection                        | Select a policy.                        | •                      |                               |                     |                 |                    |
| XML Attack Protection                         | Select a policy.                        | •                      |                               |                     |                 |                    |
| Smart Engine Inspection                       | SEaaa                                   | •                      |                               |                     |                 |                    |
| IP Reputation                                 | Select a policy.                        | •                      |                               |                     |                 |                    |
| Precise Protection                            |                                         |                        |                               |                     |                 |                    |
| Whitelist                                     | Select a policy.                        | •                      |                               |                     |                 |                    |
| Smart Patch                                   | Smart Patch Configuration               |                        |                               |                     |                 |                    |
| Others                                        |                                         |                        |                               |                     |                 |                    |
| Custom Policy                                 | Select a policy.                        | •                      |                               |                     |                 |                    |
|                                               | OK Export as Website                    | Template               |                               |                     |                 |                    |
|                                               |                                         |                        |                               |                     |                 |                    |

Figure 2-39 Referencing this smart engine inspection policy

d. Click **OK** to complete the configuration.

----End

### **Protection Effect**

After the preceding configuration is complete, WAF will detect SQL injection, cross-site scripting, command line injection, and path traversal attacks against the configured policy and generate alert logs after detecting such an attack. Choose **Logs & Reports** > **Security Protection Logs** > **Web Security Logs** to view smart engine inspection logs.

Figure 2-40 Smart engine inspection logs

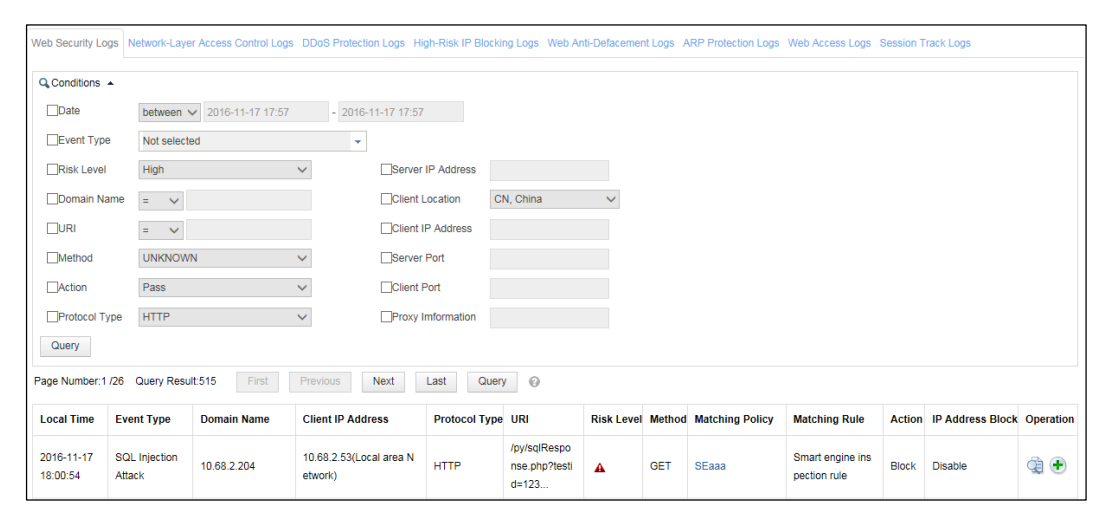

# 2.2.8 IP Reputation Policy

## Scenario

In the network environment shown in Figure 2-1, WAF can identify geographical locations of source IP addresses and then block accesses from a specific region (for example, Japan) according to the configured IP reputation policy.

# Preparation

Complete configurations relating to the website group named **group1** prior to the IP reputation policy.

# **Configuration Roadmap**

1. Create an IP reputation policy.

2. Reference this policy.

# **Configuration Procedure**

**Step 1** Create an IP reputation policy.

- a. Choose Security Management > IP Reputation > IP Reputation Configuration.
- b. Click Create in the upper-right corner of the Advanced Protection area.

In the **Create IP Reputation Policy** dialog box, configure parameters to create an IP reputation policy named **IPR1**, as shown in Figure 2-41.

| Figure 2-41 | Creating an II | P reputation | policy |
|-------------|----------------|--------------|--------|
| 0           | 0              | 1            | 1 J    |

| Basic Information         Name       IPR1         * The name length should not exceed 50 characters         Description |  |
|----------------------------------------------------------------------------------------------------|--|
| Name       IPR1         * The name length should not exceed 50 characters         Description                           |  |
| The name length should not exceed 50 characters  Description  The description content should not exceed 200 characters. |  |
| Description The description content should not exceed 200 characters.                                                   |  |
| The description content should not exceed 200 characters.                                                               |  |
| The description content should not exceed 200 characters.                                                               |  |
|                                                                                                    |  |
| Alert or Not                                                                                                    |  |
| Action Block V                                                                                                    |  |
| Source IP Blocking Unblock V                                                                                            |  |
| Inspection Item                                                                                                    |  |
| Area Include 🗸                                                                                                    |  |
|                                                                                                    |  |
|                                                                                                    |  |
|                                                                                                    |  |
|                                                                                                    |  |
|                                                                                                    |  |
|                                                                                                    |  |
|                                                                                                    |  |
|                                                                                                    |  |
|                                                                                                    |  |
|                                                                                                    |  |
| OK Reset Cancel                                                                                                    |  |

c. Click **OK** to save the settings.

**Step 2** Reference this IP reputation policy.

a. Choose Security Management > Website Protection.

Click **group1** in the **Website Group** navigation tree to open the **Website Group Mgmt** page of group1, as shown in Figure 2-2.

b. Click **Website Security Protection**, and select **IPR1** from the **IP Reputation** drop-down list in the **Advanced Protection** area, as shown in Figure 2-42.

#### Figure 2-42 Referencing an IP reputation policy

| Website Group Mgmt Low-and-Slow Attack Prote | ection HTTP Flood Protection Secure | Data Trans    | fer Web Security Protection      | Exception Control | Session Trace | Risk Level Control |
|----------------------------------------------|-------------------------------------|---------------|----------------------------------|-------------------|---------------|--------------------|
| Policy Template                              |                                     |               |                                  |                   |               |                    |
| Fast Config                                  | Select Website Template Use ter     | nplates to co | onfigure the following policies. |                   |               |                    |
| Protocol Validation                          |                                     |               |                                  |                   |               |                    |
| HTTP Validation                              | default_medium                      | •             |                                  |                   |               |                    |
| Basic Protection                             |                                     |               |                                  |                   |               |                    |
| HTTP Access Control                          | default_medium                      | -             |                                  |                   |               |                    |
| Web Server/Plug-in Protection                | default_medium                      | •             |                                  |                   |               |                    |
| Crawler Protection                           | Select a policy.                    | •             |                                  |                   |               |                    |
| Common Web Protection                        | default_medium                      | -             |                                  |                   |               |                    |
| Illegal Upload Restriction                   | default_medium                      | •             |                                  |                   |               |                    |
| Illegal Download Restriction                 | default_medium                      | •             |                                  |                   |               |                    |
| Information Disclosure Protection            | default_medium                      | •             |                                  |                   |               |                    |
| Advanced Protection                          |                                     |               |                                  |                   |               |                    |
| Leech Protection                             | default_medium                      | •             |                                  |                   |               |                    |
| CSRF Protection                              | Select a policy.                    | •             |                                  |                   |               |                    |
| Scanning Protection                          | default_medium                      | •             |                                  |                   |               |                    |
| Cookie Security                              | default_medium                      | •             | 0                                |                   |               |                    |
| Content Filtering                            | Select a policy.                    | •             |                                  |                   |               |                    |
| Sensitive Information Filtering              | Select a policy.                    | •             |                                  |                   |               |                    |
| Brute Force Protection                       | Select a policy.                    | •             |                                  |                   |               |                    |
| XML Attack Protection                        | Select a policy.                    | •             |                                  |                   |               |                    |
| Smart Engine Inspection                      | Select a policy.                    | •             | ٦                                |                   |               |                    |
| IP Reputation                                | IPR1                                | •             |                                  |                   |               |                    |
| Precise Protection                           |                                     |               |                                  |                   |               |                    |
| Whitelist                                    | Select a policy.                    | •             |                                  |                   |               |                    |
| Smart Patch                                  | Smart Patch Configuration           |               |                                  |                   |               |                    |
| Others                                       |                                     |               |                                  |                   |               |                    |
| Custom Policy                                | Select a policy.                    | -             |                                  |                   |               |                    |
|                                              | OK Export as Website Temp           | late          |                                  |                   |               |                    |

- c. Click **OK** to complete the configuration.
- ----End

## **Protection Effect**

After the preceding configuration is complete, WAF will detect IP requests in the specified region against the configured policy and generate IP reputation logs. Choose **Logs & Reports** > **Security Protection Logs** > **Web Security Logs** to view IP reputation alert logs.

Figure 2-43 IP reputation logs

| Web Security Logs       | DDoS Protection Logs                                               | s High-Risk IP B | locking Logs Web Anti-De | facement Logs | Web Access Lo                | gs Session | Track Log | S               |               |        |                  |           |
|-------------------------|--------------------------------------------------------------------|------------------|--------------------------|---------------|------------------------------|------------|-----------|-----------------|---------------|--------|------------------|-----------|
| Q Conditions            | Q Conditions A                                                     |                  |                          |               |                              |            |           |                 |               |        |                  |           |
| Date                    | between 🗸 2017                                                     | 7-08-05 19:05    | - 2017-08-05 19:05       |               |                              |            |           |                 |               |        |                  |           |
| Event Type              | Not selected                                                       |                  | *                        |               |                              |            |           |                 |               |        |                  |           |
| Risk Level              | High                                                               | ~                | Server If                | P Address     |                              |            |           |                 |               |        |                  |           |
| Domain Name             | = 🗸                                                                |                  | Client Lo                | cation CN     | l, China                     | $\sim$     |           |                 |               |        |                  |           |
|                         | = 🗸                                                                |                  | Client IP                | Address       |                              |            |           |                 |               |        |                  |           |
| Method                  | UNKNOWN                                                            | ~                | Server P                 | ort           |                              |            |           |                 |               |        |                  |           |
| Action                  | Pass                                                               | ~                | Client Po                | ort           |                              |            |           |                 |               |        |                  |           |
| Protocol Type           | HTTP                                                               | ~                | Proxy Im                 | formation     |                              |            |           |                 |               |        |                  |           |
| Query                   |                                                                    |                  |                          |               |                              |            |           |                 |               |        |                  |           |
| Page Number:1 /2        | Page Number: 1 /2 Query Result:23 First Previous Next Last Query @ |                  |                          |               |                              |            |           |                 |               |        |                  |           |
| Local Time              | Event Type                                                         | Domain Name      | Client IP Address        | Protocol Type | URI                          | Risk Level | Method    | Matching Policy | Matching Rule | Action | IP Address Block | Operation |
| 2017-08-05 19:<br>05:12 | IP Reputation Contr<br>ol                                          | 10.71.1.97       | 1.1.1.1(Australia)       | HTTP          | /scripts/test.<br>pl%3F+.htr | 0          | GET       | IPR1            |               | Block  | Disable          | ٠         |

# 2.3 Configuration Example of Smart Patches

# Scenario

In the deployment topology as shown in Figure 2-44, WAF performs remote penetration scan for the server to be protected and promptly applies smart patches to fix vulnerabilities.

Figure 2-44 Smart patch deployment topology

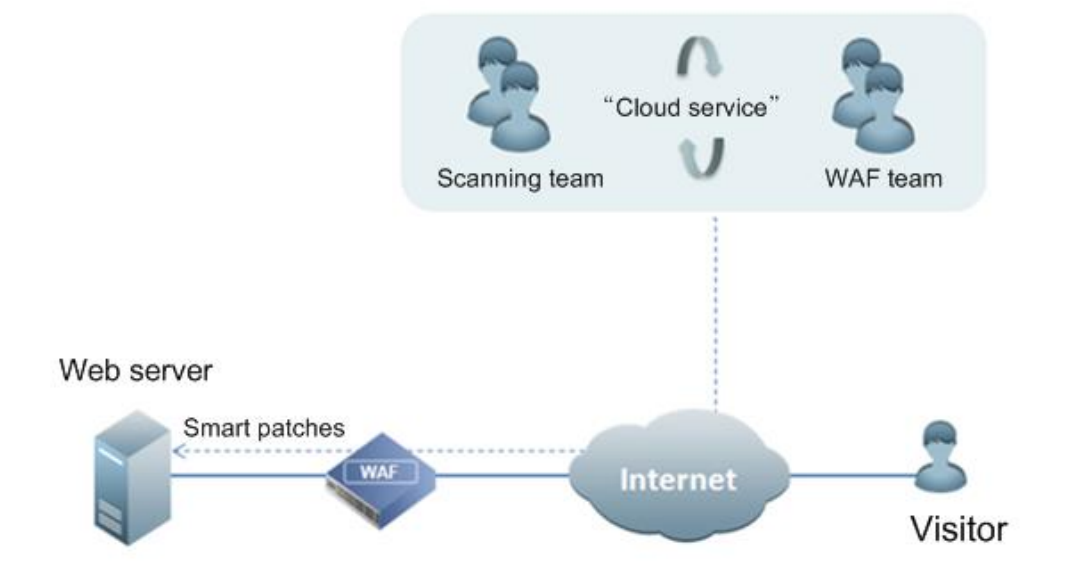

# Preparation

Prior to configuration, make a call to the scanning team of NSFOCUS to confirm that the IP address for performing transmission scanning is 211.99.227.140, and the domain name and IP address for receiving scanning reports are respectively waf.api.nsfocus.net and 211.99.227.132.

# **Configuration Roadmap**

- 1. Perform scanning configuration.
- 2. Configure communication interfaces for scanning.
- 3. Configure access control policies on the network layer.
- 4. View scanning results.
- 5. Generate patches.
- 6. Apply patches.

# **Configuration Procedure**

Perform the following steps:

Step 1 Configure scanning.

Choose Security Management > Smart Patch > SAAS Scan Config. On the SAAS Scan Config page, enable the SAAS scanning service.

Figure 2-45 Configuring the scanning service

| SAAS Scan Config WVSS Scan Config Scanning F | File Management Patch Management |
|----------------------------------------------|----------------------------------|
| Authorization Information                    | Valid license Details            |
| Service Running Status                       | Disabled                         |
| Communication with the SAAS Scanning Service | ⊖ Enable                         |
| Penetration Scanning IP                      | 211.99.227.140                   |
| Protection Scanning IP                       | 211.99.227.138                   |
|                                              | OK Reset                         |

Step 2 Configure communication interfaces for scanning.

 a. Choose System Management > Network Configuration > DNS Configuration. The DNS Configuration page appears, as shown in Figure 2-46. Figure 2-46 Configuring the DNS client

| Network Configuration | System Deployment        | System Tools   | Test Tools | ESPC | User Management |           | Online Help |
|-----------------------|--------------------------|----------------|------------|------|-----------------|-----------|-------------|
| Work Group Managen    | nent Route Configuration | DNS Configurat | ion        |      |                 |           |             |
| DNS Server Configura  | tion                     |                |            |      |                 |           |             |
| IPv4 Preferred DNS S  | erver 8.8.8.8            |                |            |      |                 |           |             |
| IPv4 Alternate DNS Se | erver 114.114.114.114    |                |            |      |                 |           |             |
| IPv6 Preferred DNS S  | erver                    |                |            |      |                 |           |             |
| IPv6 Alternate DNS Se | erver                    |                |            |      |                 |           |             |
|                       | ОК                       |                |            |      |                 |           |             |
| Customized Domain N   | ame                      |                |            |      |                 |           |             |
|                       |                          |                |            |      |                 |           | Add         |
| ID                    | Domain Name              |                |            |      | IP Address      | Operation |             |
|                       |                          |                |            |      | No data         |           |             |

b. Click **Add** and type the domain name and IP address for receiving scanning reports in the **Create** dialog box, as shown in Figure 2-47.

Figure 2-47 Configuring communication interfaces for scan

| Create                    |                                       | × |
|---------------------------|---------------------------------------|---|
| IP Address<br>Domain Name | 211.99.227.132<br>waf.api.nsfocus.net |   |
|                           | OK Cancel                             |   |

Step 3 Configure access control policies at the network layer to allow the penetration scanning IP address to directly access the customer's system.

Choose Security Management > Network-Layer Protection > Network-Layer Access Control. On the Network-Layer Access Control page that appears, click Create and configure two access control policies, as shown in Figure 2-48.

| Figure 2-48 | Configuring | access control | policies on | the network laver |
|-------------|-------------|----------------|-------------|-------------------|
| 0           | 0. 0        |                |             |                   |

| Policy E            | nable-Dis   | Able Network-Layer Acce | ss Control           | rol TCP Flood Protection ARP Spoofing Protectio |                      | on ADS C   | Collaboration Config |                   |        | 0            |           |  |
|---------------------|-------------|-------------------------|----------------------|-------------------------------------------------|----------------------|------------|----------------------|-------------------|--------|--------------|-----------|--|
| Destination Network |             | Source Network          |                      | Drate col                                       |                      | •          |                      | Oneration         |        |              |           |  |
| Name                | Name Status | Status                  | Network Address/Mask | Port Range                                      | Network Address/Mask | Port Range | ange                 | Network Interface | Action | Alert or Not | Operation |  |
| test                | •           | 0.0.0.0/0.0.0.0         |                      | 211.99.227.0/255.255.255.0                      |                      | Unlimited  | G1/1                 | Forward           | Yes    | 200          |           |  |
|                     |             |                         |                      |                                                 |                      |            |                      |                   |        | Create       |           |  |

Step 4 After the scanning is completed, view the scanning results.

a. Choose Security Management > Smart Patch > Scanning File Management.
 The Scanning File Management page appears, as shown in Figure 2-49.

Figure 2-49 Viewing scanning files

| SAAS Scan Config WVSS Scan Config Scanning File Management Patch Management |                      |                     |                       |  |  |
|-----------------------------------------------------------------------------|----------------------|---------------------|-----------------------|--|--|
| ● SAAS ○ WVSS                                                               |                      |                     |                       |  |  |
| Scanning Domain Name                                                        | Latest Scanning Time | Scanning Status     | Scanning File         |  |  |
| zhuti.dianxinos.com                                                         | 2012-12-26 17:29:09  | Scanning completed. | Related Scanning File |  |  |
| theme01.dianxinos.com                                                       | 2012-12-26 17:29:09  | Scanning completed. | No scanning file      |  |  |
| browser.dianxinos.com                                                       | 2012-12-26 17:29:09  | Scanning completed. | No scanning file      |  |  |
| qianbian.dianxinos.com                                                      | 2012-12-26 17:29:10  | Scanning completed. | No scanning file      |  |  |
| donut.dianxinos.com                                                         | 2012-12-26 17:29:11  | Scanning completed. | No scanning file      |  |  |
| daohang.dianxinos.com                                                       | 2012-12-26 17:29:11  | Scanning completed. | No scanning file      |  |  |
| widgetapi.dianxinos.com                                                     | 2012-12-26 17:29:08  | Scanning completed. | No scanning file      |  |  |

b. In the **Scanning File** column, click **Related Scanning File** to open the online scanning report of this scanning task.

| T' 0.50     | <b>T T '</b> | • 1.             |
|-------------|--------------|------------------|
| Figure 2-50 | Viewing      | scanning results |
| 115010 2 00 | , 10 , ing   | seaming resaits  |

| aaS Scanning  | j File    |                                                                                 |                     |                           |      |
|---------------|-----------|---------------------------------------------------------------------------------|---------------------|---------------------------|------|
| leb Vulnerabi | lity Info | rmation (Complete Time:2012-12-26                                               | 17:32:10 Detected 7 | types of vulnerabilities) |      |
| Selection     | No.       | Vulnerability Name                                                              | Vulnerability ID    | Vulnerable URL Amount     | View |
|               | 1         | Unsafe HTTP Method Enabled on<br>Target URL                                     | 1000063             | 1                         | Qt   |
|               | 2         | Unsafe HTTP Method Enabled on<br>Target URL                                     | 1000063             | 1                         | Qt   |
|               | 3         | Unsafe HTTP Method Enabled on<br>Target URL                                     | 1000063             | 1                         | Qt   |
|               | 4         | Invalid Links Detected on Target<br>Network                                     | 1000013             | 1                         | Q    |
|               | 5         | Unsafe HTTP Method Enabled on<br>Target URL                                     | 1000063             | 1                         | Q    |
|               | 6         | robots File Network Architecture<br>Information Disclosure on Target<br>Network | 1200035             | 1                         | Q    |
|               | 7         | CRLF Injection Vulnerability in<br>Target Website                               | 1000061             | 1                         | Qt   |
|               | 7         | Target Website                                                                  | 1000061             | 1                         | Q    |

#### Step 5 Generate patches.

a. Click Generate Patch in the lower-right corner of the dialog box shown in Figure 2-50.

A dialog box appears, saying "It might take a long period of time and the WAF might encounter a high CPU load while generating a great many patches. Continue?"

b. Click **OK** to generate patches.

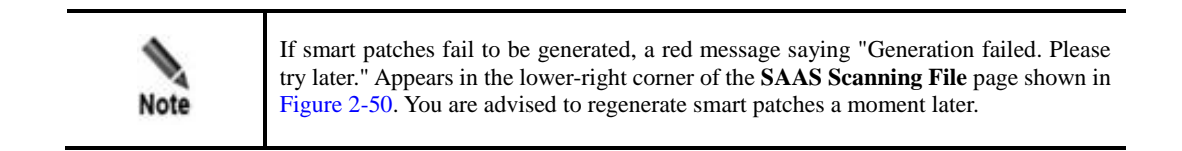

After patches are generated, The **Smart Patch Configuration** page appears, as shown in Figure 2-51.

| Figure 2-51  | Configuring | smart patches  |
|--------------|-------------|----------------|
| i iguie 2 51 | configuring | sinut puteries |

| im | nart Patch Configuration X |     |              |             |  |
|----|----------------------------|-----|--------------|-------------|--|
|    | Selection                  | No. | Website Name |             |  |
|    |                            | 1   | default      |             |  |
|    |                            | 2   | test         |             |  |
|    |                            |     |              | Apply Patch |  |
|    |                            |     |              |             |  |
|    |                            |     |              |             |  |
|    |                            |     |              |             |  |
|    |                            |     |              |             |  |
|    |                            |     |              |             |  |
|    |                            |     |              |             |  |
|    |                            |     |              |             |  |
|    |                            |     |              |             |  |
|    |                            |     |              |             |  |

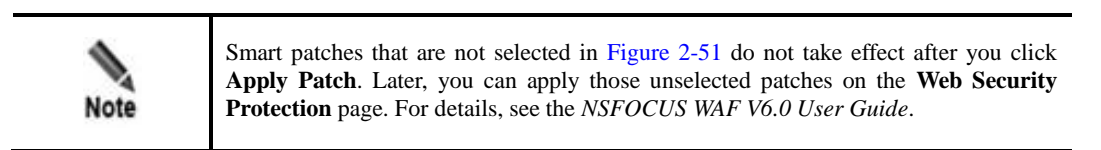

Step 6 Apply patches.

a. On the smart patch list shown in Figure 2-51, select smart patches to be applied and click **Apply Patch**.

A dialog box appears, saying "It might take a long period of time and the WAF might encounter a high CPU load while applying a great many patches. Continue?"

b. Click **OK** to apply patches.

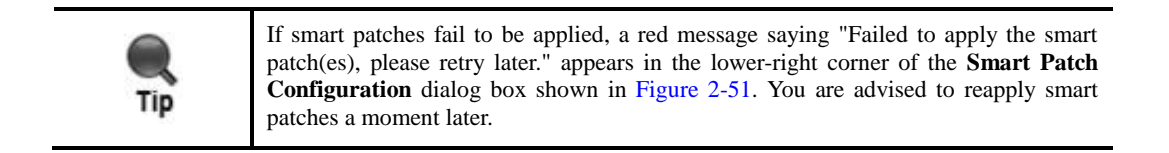

----End

# **3** Connecting to Other NSFOCUS Devices

This chapter describes how to connect WAF to other devices for collaboration:

- Connecting to NSFOCUS ESPC
- Connecting to NSFOCUS ADS

# **3.1 Connecting to NSFOCUS ESPC**

WAF can proactively connect to ESPC or accept a connection request from ESPC. This section describes how to configure a connection from WAF to ESPC. For how to initiate a connection to WAF from ESPC, see the *NSFOCUS ESPC User Guide*.

#### Scenario

In the network environment shown in Figure 3-1, WAF is connected to and collaborates with ESPC to receive detailed logs and keep them for a specified period of time.

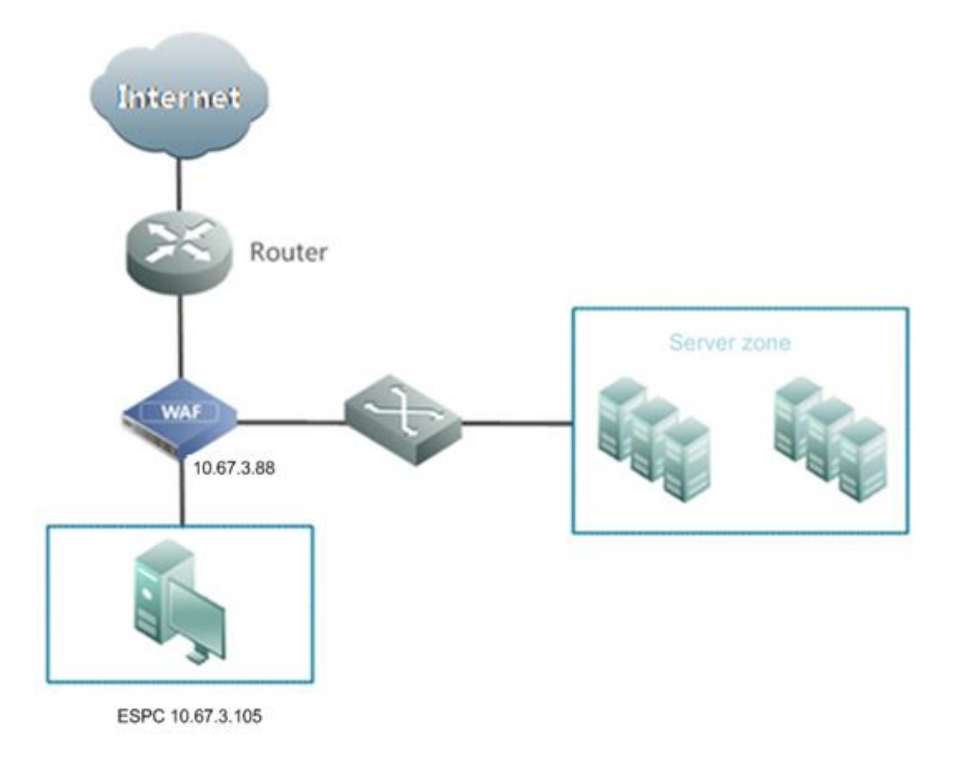

Figure 3-1 Topology for the connection between WAF and ESPC

# Preparation

Set the IP address of ESPC to 10.67.3.105 and the data transmission address of WAF to 10.67.3.88.

# **Configuration Roadmap**

- 1. Configure WAF's registration with ESPC.
- 2. Verify the configuration result.

# **Configuration Procedure**

To configure the connection from WAF to ESPC, perform the following step on WAF:

#### Step 1 Choose System Management > ESPC.

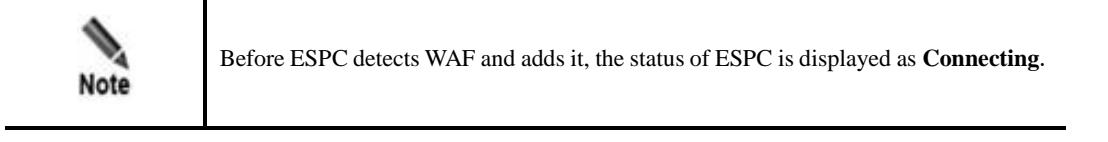

| network conliguration Sy                                                                   | stem Deployment                  | System Tools      | Test Tool     | ESPC        | User Management         | Traffic Control Mgmt |
|--------------------------------------------------------------------------------------------|----------------------------------|-------------------|---------------|-------------|-------------------------|----------------------|
| Local IP                                                                                   |                                  |                   |               |             |                         |                      |
| Local IP                                                                                   | 10.67.10.94 🗸                    |                   |               |             |                         |                      |
| NSFOCUS Cloud                                                                              |                                  |                   |               |             |                         |                      |
| -                                                                                          |                                  |                   |               |             |                         |                      |
| Device Care Service                                                                        | Enable O Disable     Apply Terms | of Use            | ud 🗸 Connecte |             |                         |                      |
| ESPC                                                                                       |                                  |                   |               |             |                         |                      |
| Server Address                                                                             |                                  | Port 443          | Data tra      | nsmission [ | Enable                  |                      |
| Server Address                                                                             |                                  | Port 443          | Data tra      | nsmission [ | Enable                  |                      |
| Server Address                                                                             |                                  | Port 443          | Data tra      | nsmission [ | Enable                  |                      |
| Server Address                                                                             |                                  | Port 443          | Data tra      | nsmission [ | Enable                  |                      |
|                                                                                            | ОК                               |                   |               |             |                         |                      |
| Big Data Security Analysis (                                                               | BSA)                             |                   |               |             |                         |                      |
|                                                                                            |                                  |                   |               |             |                         |                      |
| Server Address                                                                             |                                  | Security I        | Log Interface | 5666 St     | atus Log Interface 5666 | Enable               |
| Server Address                                                                             |                                  | Security I        | Log Interface | 5666 St     | atus Log Interface 5666 | Enable               |
| Server Address                                                                             |                                  | Security I        | Log Interface | 5666 St     | atus Log Interface 5666 | Enable               |
|                                                                                            |                                  |                   |               |             |                         |                      |
| Server Address                                                                             |                                  | Security I        | Log Interface | 5666 St     | atus Log Interface 5666 | Enable               |
| Server Address                                                                             | ОК                               | Security I        | Log Interface | 5666 St     | atus Log Interface 5666 | Enable               |
| Server Address                                                                             | ок                               | Security          | Log Interface | 5666 St     | atus Log Interface 5666 | Enable               |
| Server Address                                                                             | ОК                               | Security I        | Log Interface | 5666 St     | atus Log Interface 5666 | Enable               |
| Server Address<br>Dther                                                                    | ОК<br>3.0.5.37838                | Security I        | Log Interface | 5666 St     | atus Log Interface 5666 | Enable               |
| Server Address<br>Other<br>Interface Version<br>Interface Upgrade Time                     | ОК<br>3.0.5.37838                | Security          | Log Interface | 5666 St     | atus Log Interface 5666 | Enable               |
| Server Address<br>Other<br>Interface Version<br>Interface Upgrade Time<br>Interface Update | ОК<br>3.0.5.37838                | Security Security | Log Interface | 5666 St     | atus Log Interface 5666 | Enable               |

# Figure 3-2 Connecting to ESPC

#### Step 2 Configure parameters.

#### Table 3-1 Parameters for configuring WAF to connect to ESPC

| Parameter    |                                | Description                                                                                          |  |  |  |
|--------------|--------------------------------|----------------------------------------------------------------------------------------------------|--|--|--|
| WAF Local IP |                                | Specifies the IP address of WAF.                                                                     |  |  |  |
| ESPC         | You can select any line to con | figure an ESPC.                                                                                      |  |  |  |
|              | Server Address/Port            | IP address and port of ESPC.                                                                         |  |  |  |
|              | Data Transmission              | After the <b>Enable</b> check box is selected, WAF connects to ESPC and can send data to the latter. |  |  |  |

# Step 3 Click OK.

A dialog box appears, indicating the configuration success.

Figure 3-3 Configuration success message

| <u> </u> | Setting succeeded |
|----------|-------------------|
|          | ОК                |

#### Step 4 Click OK.

Then WAF is registered with ESPC.

You can also manually review a device for registration with ESPC. For details, see section "Device Review" in the *NSFOCUS ESPC User Guide – Device Management*.

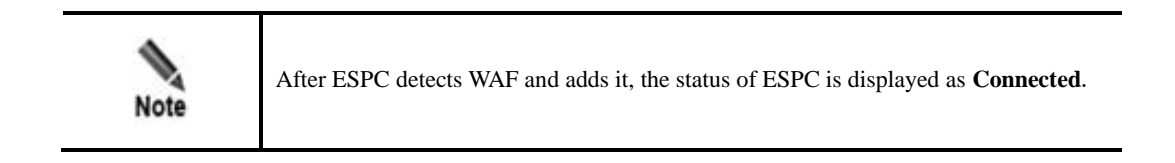

----End

# Verification

After WAF is successfully identified by ESPC, you can see the information about the device on the **Status List** page under **Device Management > Device List**. This means WAF will upload log information to ESPC in real time.

# **3.2 Connecting to NSFOCUS ADS**

## Scenario

In the network environment shown in Figure 3-4, if a server behind WAF suffers super largevolume distributed denial-of-service (DDoS) attacks, the uplink of WAF will be congested. To solve this issue, an NSFOCUS ADS is deployed upstream to collaborate with WAF. In this case, once traffic thresholds specified on WAF are exceeded, WAF sends a notification to ADS which will then divert the traffic for cleansing. This section describes how to configure the connection between WAF and ADS.

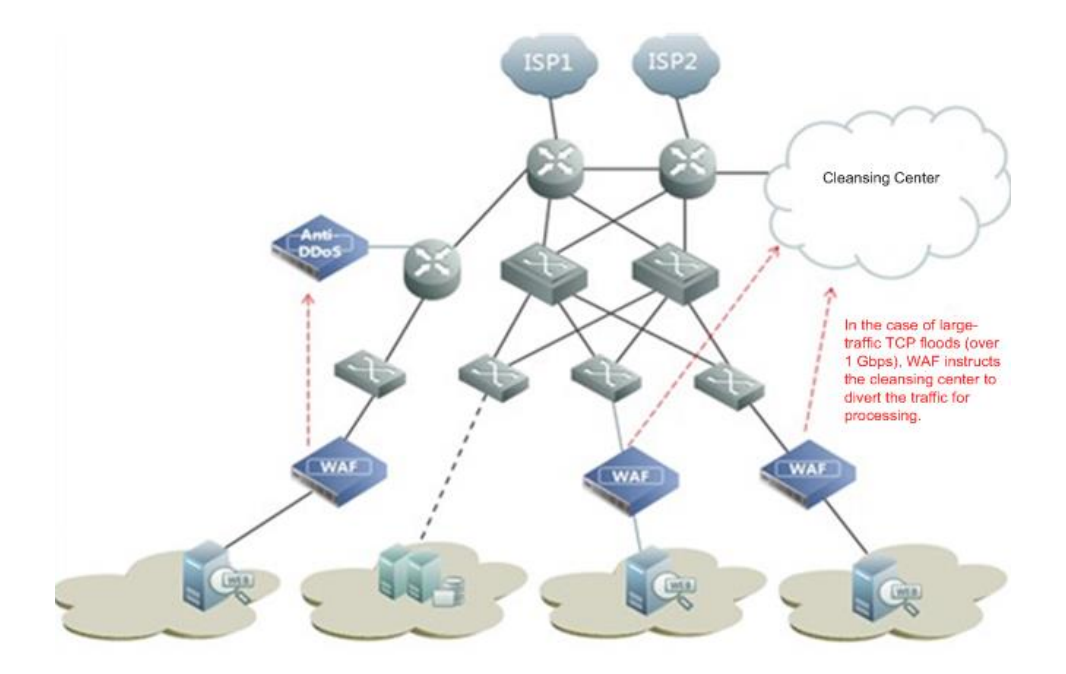

Figure 3-4 Topology for the connection between WAF and ADS

# Preparation

Set the IP address of ADS to 10.30.2.115 and the management IP address of WAF to 10.30.29.1.

## **Configuration Roadmap**

- 1. Configure the connection from ADS to WAF.
- 2. Configure the connection from WAF to ADS.
- 3. Verify the configuration result.

#### **Configuration Procedure**

Step 1 Configure the connection from ADS to WAF.

Perform the following steps on ADS:

a. Choose System > Local Settings > Collaboration Configuration. On the Collaboration Configuration page that appears, click Edit and enable the ADS collaboration function.

Figure 3-5 Enabling ADS collaboration on the ADS device

| System + Local Settings + Collaboration Configuration |                    |           |  |  |
|-------------------------------------------------------|--------------------|-----------|--|--|
| Collaboration Configuration                           |                    | 0         |  |  |
| Item                                                  | Value              |           |  |  |
| Enable                                                | ©Yes ⊖No           |           |  |  |
| Role                                                  | Upper-Level Device |           |  |  |
|                                                       |                    | OK Cancel |  |  |

b. Click **OK** to return to the **Collaboration Configuration** page, as shown in Figure 3-6.

 System 

 Local Settings 
 Collaboration Configuration
 Collaboration Configuration
 Item Value
 Enable Yes
 Role Upper-Level Device
 Diverted IP Status List Lower-Level Device IP List Edit
 Edit

 Edit
 Edit
 Edit
 Edit
 Edit
 Edit
 Edit
 Edit
 Edit
 Edit
 Edit
 Edit
 Edit
 Edit
 Edit
 Edit
 Edit
 Edit
 Edit
 Edit
 Edit
 Edit
 Edit
 Edit
 Edit
 Edit
 Edit
 Edit
 Edit
 Edit
 Edit
 Edit
 Edit
 Edit
 Edit
 Edit
 Edit
 Edit
 Edit
 Edit
 Edit
 Edit
 Edit
 Edit
 Edit
 Edit
 Edit
 Edit
 Edit
 Edit
 Edit
 Edit
 Edit
 Edit
 Edit
 Edit
 Edit
 Edit
 Edit
 Edit
 Edit
 Edit
 Edit
 Edit
 Edit
 Edit
 Edit
 Edit
 Edit
 Edit
 Edit
 Edit
 Edit
 Edit
 Edit
 Edit
 Edit
 Edit
 Edit
 Edit
 Edit
 Edit
 Edit
 Edit
 Edit
 Edit
 Edit
 Edit
 Edit
 Edit
 Edit
 Edit
 <t

Figure 3-6 Collaboration Configuration page after ADS collaboration is enabled

#### c. Click Lower-Level Device IP List.

The list of IP addresses from which traffic is diverted appears, as shown in Figure 3-7.

Figure 3-7 Viewing the list of IP addresses from which traffic is diverted

| System   Local Settings  Collaboration Configuration |                     |                                |        |           |  |
|------------------------------------------------------|---------------------|--------------------------------|--------|-----------|--|
| Collaboration Configuration                          |                     |                                |        |           |  |
| Lower-Level Devi                                     | ce IP List          |                                |        |           |  |
| IP Address                                           | Device ID           | Expand to /24 Subnet Diversion | Status | Operation |  |
| 10.30.2.235                                          | EE4E-0475-A333-4096 | No                             | Enable | 2 🖲 🗷     |  |
|                                                      |                     |                                |        |           |  |
|                                                      |                     |                                |        | Add Back  |  |

d. Click **Add** and set **IP Address** to the management IP address of WAF and **HASH** to the WAF hash, as shown in Figure 3-8.

Figure 3-8 Adding WAF

| System   Local Settings  Collaboration Configuration |                     |  |  |  |
|------------------------------------------------------|---------------------|--|--|--|
| Collaboration Configuration                          | 0                   |  |  |  |
| Add Lower-Level Device                               |                     |  |  |  |
| IP Address                                           | 10.67.3.87          |  |  |  |
| HASH                                                 | 7B13-8725-30B8-14DD |  |  |  |
| Expand to /24 Subnet Diversion                       | ⊖Yes <b>⊙</b> No    |  |  |  |
| Server Status                                        | Enable 🔽            |  |  |  |
|                                                      | OK Cancel           |  |  |  |

e. Click **OK** to complete the configuration.
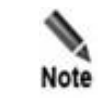

In addition to the preceding basic settings, to enable an ADS device to coordinate with WAF, you need to configure the related routing protocols, injection interfaces, and injection routes as required. For details, see the related ADS device user guide.

After completing the configuration, click **Apply** in the upper-right corner of the page to commit the settings. Then click **Save** in the upper-right corner of the page to permanently save the settings; otherwise, the settings may be lost after the device is restarted.

**Step 2** Configure the connection from WAF to ADS.

Perform the following steps:

a. Enable ADS collaboration.

Choose Security Management > Network-Layer Protection > Policy Enable-Disable.

On the **Policy Enable-Disable** page that appears, click **()** to enable the ADS collaboration function, as shown in Figure 3-9.

Figure 3-9 Enabling ADS collaboration on WAF

| V |                                                                                                    | Security Management        |                  |                       |                                                                                                    |            |        |  |  |            |
|---|----------------------------------------------------------------------------------------------------|----------------------------|------------------|-----------------------|----------------------------------------------------------------------------------------------------|------------|--------|--|--|------------|
|   | Network-Layer Protection                                                                                                    | Website Protection Auto-Le | arning Policies  | Auto-Learning Results | Rule Database N                                                                                                    | lanagement | more 💌 |  |  | Online Hel |
|   | Policy Enable-Disable Network-Layer Access Control TCP Flood Protection ARP Spoofing Protection ADS Collaboration Config                                                                        |                            |                  |                       |                                                                                                    |            |        |  |  |            |
|   | Policy Name           Network-Layer Access Control           TCP Flood Protection           ARP Spoofing Protection           ADS Collaboration           Transparent Transmission Protection @ |                            | Status           |                       |                                                                                                    | Operation  |        |  |  |            |
|   |                                                                                                    |                            | 0<br>0<br>0<br>0 |                       | <ul> <li></li> <li></li> &lt;</ul> |            |        |  |  |            |
|   |                                                                                                    |                            |                  |                       |                                                                                                    |            |        |  |  |            |
|   |                                                                                                    |                            |                  |                       |                                                                                                    |            |        |  |  |            |
|   |                                                                                                    |                            |                  |                       |                                                                                                    |            |        |  |  |            |
|   |                                                                                                    |                            |                  |                       |                                                                                                    |            |        |  |  |            |

- b. Configure ADS collaboration parameters.
  - Choose Security Management > Network-Layer Protection > ADS Collaboration Config.
  - On the ADS Coordination Config page that appears, set the parameters, with IP Address of ADS set to the management IP address of the ADS device.

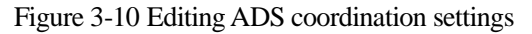

| Policy Enable-Disable Network-Layer A     | Access Control TCP Flood Protection ARP Spoofing Protection ADS Collaboration Config |
|-------------------------------------------|--------------------------------------------------------------------------------------|
|                                           | Diverted IP Status List                                                              |
| Basic Configuration                       |                                                                                      |
| Collaboration with ADS                    | ● Yes ○No                                                                            |
| Running Mode                              | Overall-Traffic Diversion 🗸 🕡                                                        |
| ADS IP and Port                           | IP Address 10.30.2.72 Port 443 🔶 Test                                                |
| Time of Stopping Traffic Diversion 🔞      | OAutomatically                                                                       |
|                                           | Scheduled 3800 minutes later, traffic diversion will be stopped.                     |
| Statistic Dimension                       | Opps Opps and bps                                                                    |
| Traffic Rate (bps) Notification Threshold | 800 Mbos V (1-200000000)bos                                                          |
|                                           | Advanced Options>>                                                                   |
|                                           | OK                                                                                   |
| Diversion-Allowed IPs                     |                                                                                      |
| Diversion-Allowed IPs                     | 0.0.0-255.255.255.255                                                                |
|                                           | ^                                                                                    |
|                                           |                                                                                      |
|                                           |                                                                                      |
|                                           |                                                                                      |
|                                           |                                                                                      |
| Diversion Ferbidden IPs                   | OK                                                                                   |
| Diversion-Forbidden IPs                   | 0                                                                                    |
|                                           |                                                                                      |
|                                           |                                                                                      |
|                                           |                                                                                      |
|                                           |                                                                                      |
|                                           |                                                                                      |
|                                           | OK .                                                                                 |

**Running Mode** can be set to **Single-IP Diversion**, **Overall-Traffic Diversion**, or **Hybrid Diversion** as required.

**Traffic Rate (pps) Notification Threshold** must be set to a value that is greater than values of both **SYN Flood Notification Threshold** and **ACK Flood Notification Threshold**.

- Click **OK** to complete the configuration.

----End

#### Verification

Choose Security Management > Network-Layer Protection > ADS Coordination Config. Then, click Test on the ADS Coordination Config page that appears. If WAF successfully connects to the ADS device, Connected is displayed, as shown in Figure 3-11.

| Policy Enable-Disable Network-Layer Access | Control TCP Flood Protection ARP Spoofing Protection ADS Collaboration Config                 |
|--------------------------------------------|-----------------------------------------------------------------------------------------------|
| Basic Configuration                        |                                                                                               |
| Collaboration with ADS                     | ⊖Yes 	No                                                                                      |
| Running Mode                               | Overall-Traffic Diversion 🗸 📀                                                                 |
| ADS IP and Port                            | IP Address 10.30.2.72 Port 443 Test Connected                                                 |
| Time of Stopping Traffic Diversion 🕡       | Automatically     Scheduled <sup>3600</sup> minutes later, traffic diversion will be stopped. |
| Overall Traffic 🕢                          |                                                                                               |
| Statistic Dimension                        | ○ pps ● bps ○ pps and bps                                                                     |
| Traffic Rate (bps) Notification Threshold  | 800 Mbps V (1-200000000)bps                                                                   |
|                                            | Advanced Options>>                                                                            |
|                                            | ОК                                                                                            |
| Diversion-Allowed IPs                      |                                                                                               |
| Diversion-Allowed IPs                      | 0.0.0.0-255.255.255                                                                           |
|                                            | ОК                                                                                            |
| Diversion-Forbidden IPs                    |                                                                                               |

Figure 3-11 Verifying the configuration result

# A Exporting the HTTPS Certificate

WAF supports the import of website certificates in PEM and PFX formats. As certificates cannot be encrypted by private keys or protected by passwords, different certificates are exported in different ways. The following describes how to export common web server certificates.

#### IIS

Select the virtual sites to be protected in Internet Information Services (IIS). Choose **Site Properties** > **Directory Security** > **View certificate** > **Detailed information** and click **Copy to File** to export the certificate. In the export wizard, select **Export the private key**, set the type of the certificate you want to export to **PKCS#12**, deselect **Enable strong protection**, and leave the private key blank.

#### Apache

To export an Apache certificate in the Linux system via OpenSSL, you can first obtain the certificate file path and the private key file path from the website configuration file or in the **ssl-mod** configuration file, and then export the certificate using one of the following methods:

#### Method 1

Run the following command to generate server-key.pem:

openssl rsa -in <SSLCertificateKeyFile-path> -out ./server-key.pem

Combine the generated **server-key.pem** and the file in the path specified by <SSLCertificateFile-path> file into a new file named **server.pem**. You can import this new file as a certificate to WAF.

| Note | You need to edit <b>server.pem</b> using UltraEdit or Notepad++ and save the edited file in a Linux-recognizable format. Otherwise, WAF considers this certificate invalid. |
|------|----------------------------------------------------------------------------------------------------|
|------|----------------------------------------------------------------------------------------------------|

#### Method 2

Run the following command to export the Apache certificate:

```
openssl pkcs12 -export -inkey < SSLCertificateKeyFile-path> -in <
SSLCertificateFile-path> -out ./server.pfx
```

Where:

SSLCertificateKeyFile-path: indicates the path to the private key file of the certificate.

**SSLCertificateFile-path**: indicates the path to the certificate file.

You can import server.pfx as a new certificate to WAF.

#### WebLogic

The WebLogic server can use a PFX certificate or a PEM certificate.

• Exporting a PFX certificate

You can run the following command to remove private key protection:

openssl pkcs12 -nodes -in <CertificateFile-PFX> -out ./server.pem

• Exporting a PEM certificate

Make a PEM certificate following method 1 of Apache.

If the certificate chain (SSLCertificateChainFile of Apache) is configured, you only need to append the content in the certificate chain file to **server.pem**. That is, run the **openssl pkcs12 -export -inkey < SSLCertificateKeyFile-path> -in < SSLCertificateFile-path > -out ./server.pfx** command (in Method II of Apache) appended with -chain <SSLCertificateChainFile>.

# **B** Default Parameters

## **B.1** Default Settings of the Management Interface

| IP Address  | eth0/M:192.168.0.1 |
|-------------|--------------------|
| Subnet Mask | 255.255.255.0      |

### **B.2** Default Accounts

|                       | User Name  | Password   |
|-----------------------|------------|------------|
| Web Administrator     | admin      | admin      |
| Web Auditor           | auditor    | auditor    |
| System Maintainer     | maintainer | maintainer |
| Console Administrator | nsadmin    | nsadmin    |

# **B.3** Communication Parameters of the Console Port

| Baud Rate         | 115200 |
|-------------------|--------|
| Data Bit          | 8      |
| Parity Check      | None   |
| Stop Bit          | 1      |
| Data Flow Control | None   |